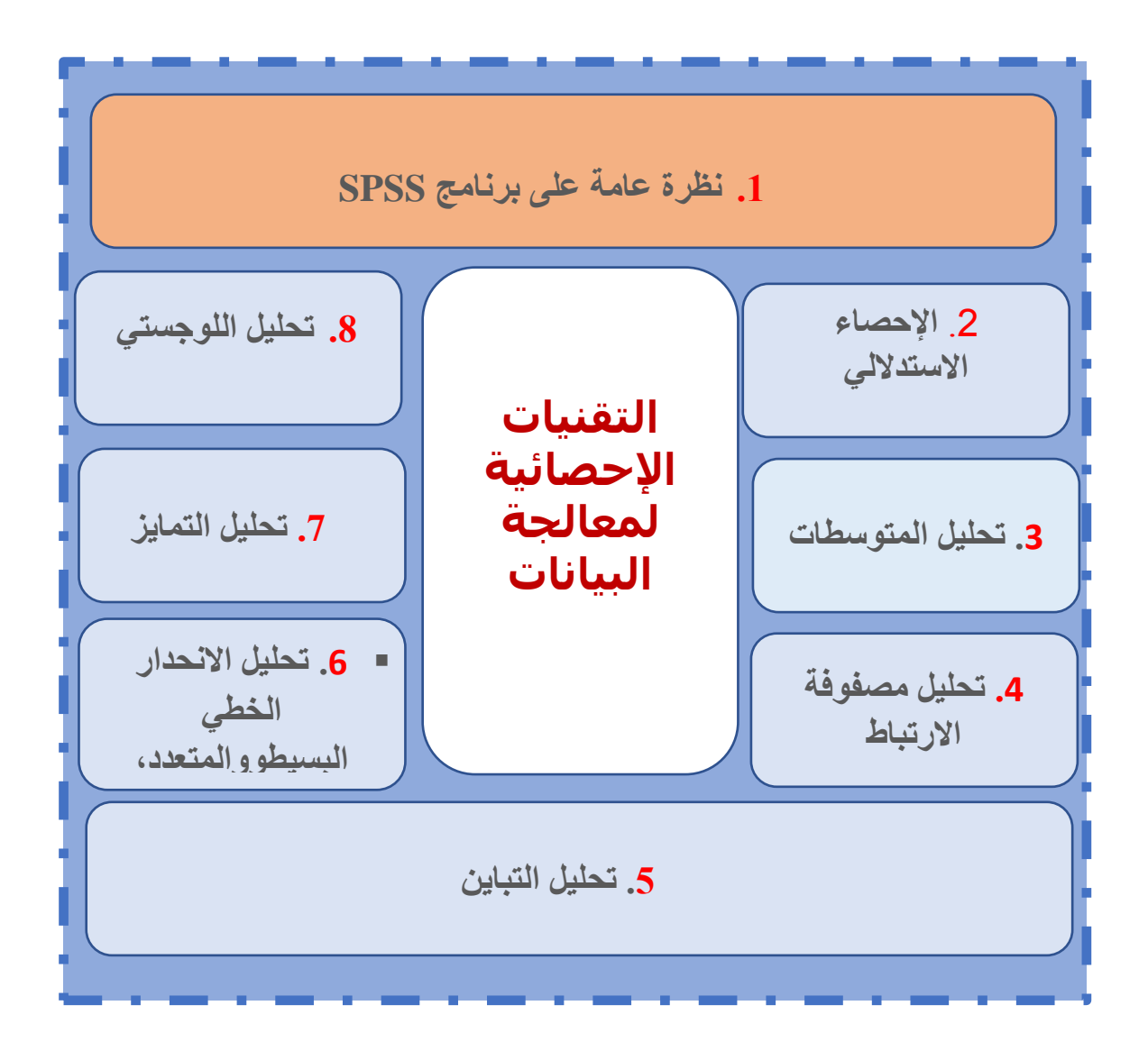

الفصل الأول: نظرة عامة على برنامج SPSS

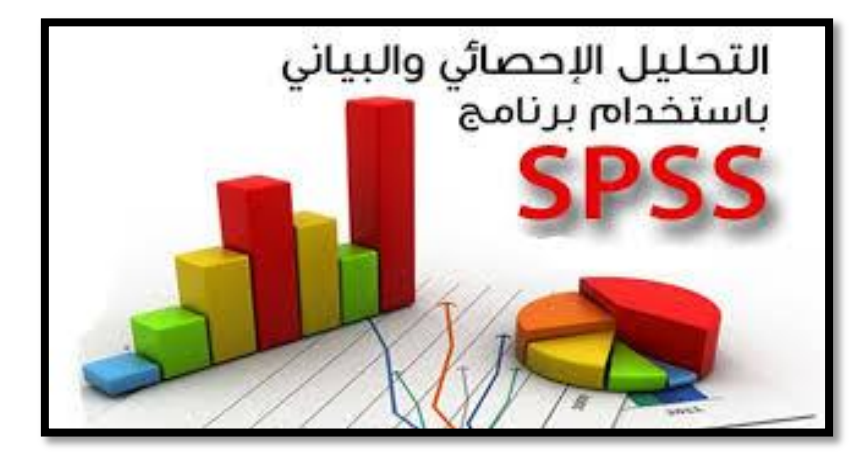

المصدر: l image google

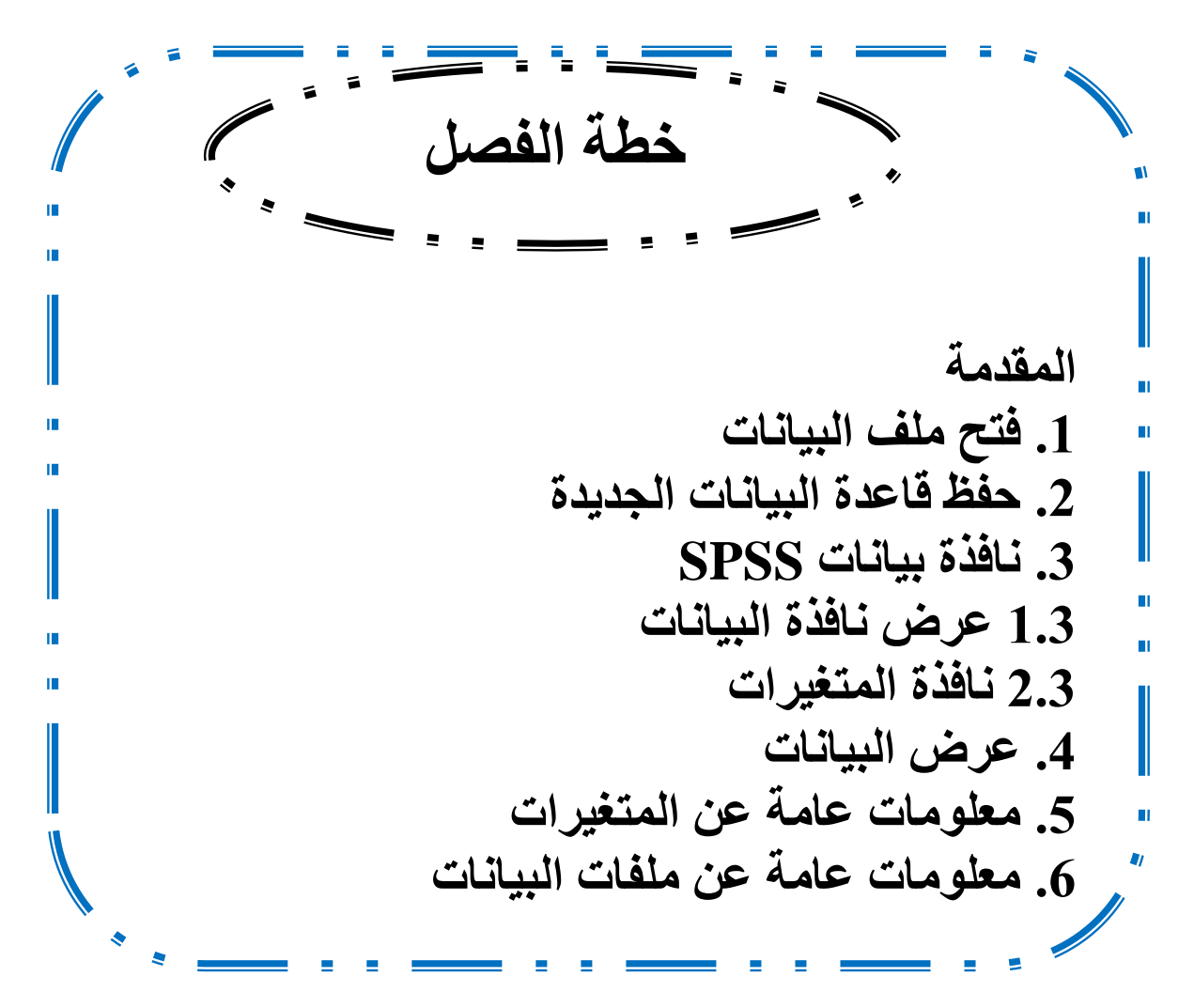

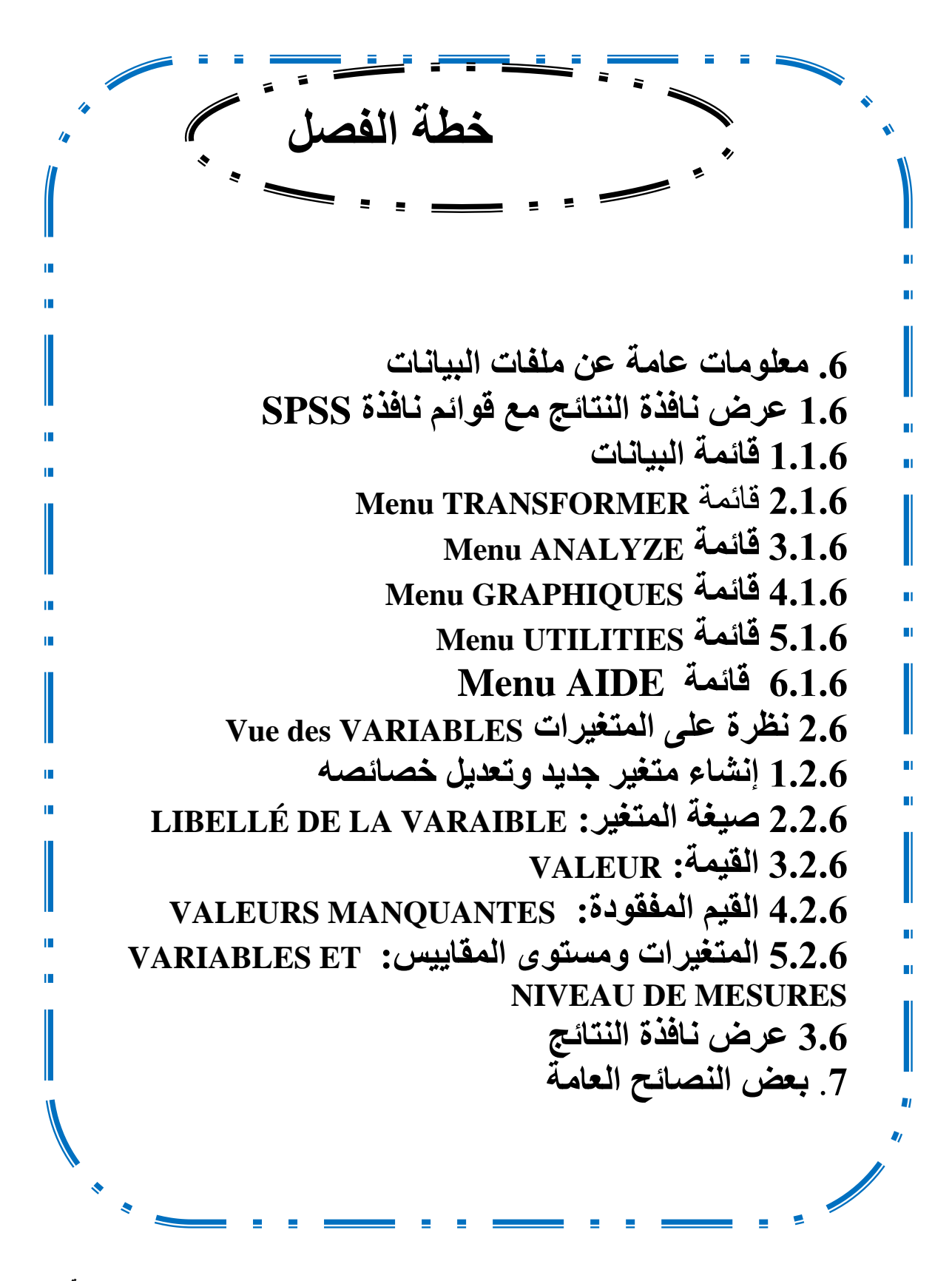

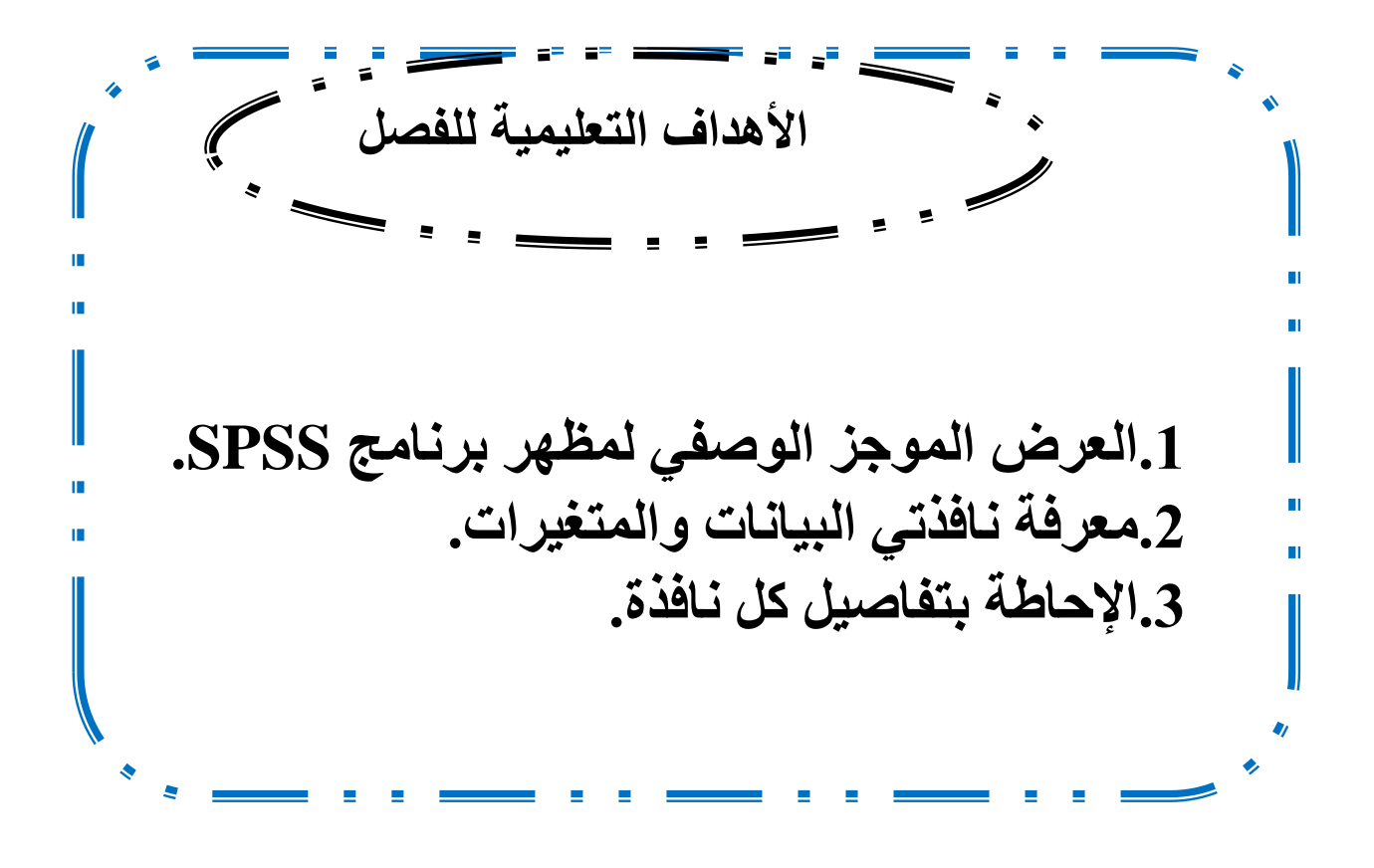

## قاموس المصطلحات

| المصطلحات باللغة<br>الإنجليزية                                    | المصطلحات باللغة<br>الفرنسية                                              | المصطلحات باللغة العربية                                        |
|-------------------------------------------------------------------|---------------------------------------------------------------------------|-----------------------------------------------------------------|
| SPSS Program                                                      | Programme SPSS                                                            | برنامج SPSS                                                     |
| Data file                                                         | Fichier de données                                                        | ملف البيانات                                                    |
| Back up the new database                                          | Sauvegarder la nouvelle base de données                                   | حفظ قاعدة البيانات الجديدة                                      |
| SPSS data window                                                  | Fenêtre de données SPSS                                                   | نافذة بيانات SPSS                                               |
| Show data window                                                  | Afficher la fenêtre de données                                            | عرض نافذة البيانات                                              |
| Variables window                                                  | Fenêtre des Variables                                                     | نافذة المتغيرات                                                 |
| Show data                                                         | Afficher les données                                                      | عرض البيانات                                                    |
| General information on variables                                  | Informations générales sur les variables                                  | معلومات عامة عن المتغيرات                                       |
| General information on data files                                 | Informations générales sur les fichiers de données                        | معلومات عامة عن ملفات البيانات                                  |
| Display the results window with the menus of the SPSS window      | Afficher la fenêtre des<br>résultats avec les menus de<br>la fenêtre SPSS | عرض نافذة النتائج مع قوائم نافذة<br>SPSS                        |
| Data List                                                         | Liste de données                                                          | قائمة البيانات                                                  |
| TRANSFORMER menu                                                  | Menu<br>TRANSFORMATEUR                                                    | قائمة TRANSFORMER                                               |
| ANALYZE menu                                                      | Menu ANALYSER                                                             | قائمة ANALYZE                                                   |
| GRAPHICS menu                                                     | Menu GRAPHIQUES                                                           | قائمة GRAPHIQUES                                                |
| UTILITIES menu                                                    | Menu UTILITAIRES                                                          | قائمة UTILITIES                                                 |
| HELP menu                                                         | Menu AIDE                                                                 | قائمة AIDE                                                      |
| A look at the Variable View variants                              | Un regard sur les variantes de Vue des VARIABLES                          | نظرة على المتغيرات Vue des<br>VARIABLES                         |
| Create a new variable and modify its properties                   | Créer une nouvelle variable et modifier ses propriétés                    | إنشاء متغير جديد وتعديل خصائصه                                  |
| Variable syntax: WORDING OF<br>THE VARAIBLE                       | Syntaxe variable: LIBELLÉ<br>DE LA VARAIBLE                               | صيغة المتغير: LIBELLÉ DE LA<br>VARAIBLE                         |
| Value: VALUE                                                      | Valeur: VALEUR                                                            | القيمة: VALEUR                                                  |
| Missing values: MISSING<br>VALUES                                 | Valeurs manquantes:<br>VALEURS<br>MANQUANTES                              | القيم المفقودة: VALEURS<br>MANQUANTES                           |
| Variables and metric level:<br>VARIABLES AND<br>MEASUREMENT LEVEL | Variables et niveau de<br>métrique: VARIABLES ET<br>NIVEAU DE MESURES     | المتغيرات ومستوى المقاييس:<br>VARIABLES ET NIVEAU<br>DE MESURES |
| Show results window                                               | Afficher la fenêtre des résultats                                         | عرض نافذة النتائج                                               |

#### المقدمة

هذا الفصل الأول يعطي نظرة عامة على برنامج SPSS وليس دليلا للتعلم التطبيقي لهذا البرنامج فهو فصل يعطي نظرة وصفية لجميع تطبيقاته، فمن أراد أن يتعلم هذا البرنامج عليه أن يراجع الكتب المتخصصة وهي عديدة ومتوفرة في السوق

هذا الفصل هو وصف تفصيلي لنافذتي البيانات والمتغيرات مع شرح كل الأيقونات البارزة في هاتين النافذتين، ولتعلم برنامج SPSS ننصح بهذا الكتاب الذي عنوانه:

SPSS 12.0 Windowx: Guide d'autoformation Plaisent et Al. (2004) Presse de l'Université du Québec, Canada

هذا الكتاب متوفر على الخط أو من الأحسن الاتصال ب:

Amazon.com

المراجع المستعملة في تحرير هذا الفصل وترجمته هي كالآتي:

Darren et Mallery (2008) Plaisent et al. (2004)

### 1. فتح ملف البيانات

| 🔚 *Exemple sim                | ple, version 1.sav      | / [Jeu_de_don   | nées1] - IBM SPS    | S Statistics E  | diteu | r de données      |            |          |                |        |         |      |     |     |
|-------------------------------|-------------------------|-----------------|---------------------|-----------------|-------|-------------------|------------|----------|----------------|--------|---------|------|-----|-----|
| <u>Fichier</u> <u>E</u> ditio | n Affichage             | <u>D</u> onnées | <u>T</u> ransformer | <u>A</u> nalyse | Ma    | rketing direct    | <u>G</u> r | aphiques | <u>U</u> tilit | taires | Fenêtre | Aide |     |     |
| Nouveau                       |                         |                 |                     |                 | •     |                   | *          |          |                | 53     |         |      |     | ABS |
| Ouvrir                        |                         |                 |                     |                 |       | Données           | 3          |          |                |        |         |      |     |     |
| Ouvrir la <u>b</u> a          | se de données           |                 |                     |                 | r     | Syntaxe           |            |          |                |        |         |      |     |     |
| Souvrir les de                | nnées SPSS Da           | ata Collection  |                     |                 |       | 🗃 S <u>o</u> rtie |            | scol     | arit           | Rat    | 2.4     | var  | var | var |
| Lire les don                  | nées Co <u>g</u> nos    |                 |                     |                 |       | 🐻 S <u>c</u> ript |            | 3<br>1   | 2              |        | 5.2     |      |     |     |
| Lire les don                  | nées texte              |                 |                     |                 |       | 2                 |            | 2        | 4              |        | 6.5     |      |     |     |
| Fermer                        |                         |                 |                     | Ctrl+F4         |       | 2                 |            | 2        | 2              |        | 2.8     |      |     |     |
| Ħ Enregi <u>s</u> trer        |                         |                 |                     | Ctrl+S          |       | 1                 |            | 1        | 3              |        | 6.2     |      |     |     |
| Enregistrer                   | ous                     |                 |                     |                 |       | 3                 |            | 3        | 5              |        | 5,0     |      |     |     |
| 🖶 Enregistrer                 | outes <u>l</u> es donné | es              |                     |                 |       | 2                 |            | 3        | 4              |        | 6,2     |      |     |     |
| 😹 Exporter ver                | a la base de don        | nées            |                     |                 |       | 1                 |            | 1        | 2              |        | 4,0     |      |     |     |
| A Exporter ver                | SPSS Data Co            | llection        |                     |                 |       | 1                 |            | 2        | 1              |        | 5,0     |      |     |     |
| 🐚 Marquer le fi               | chier comme ét          | ant en lecture  | seule               |                 |       | 3                 |            | 2        | 2              |        | 6,5     |      |     |     |
| Renommer                      | le jeu de donnée        | es              |                     |                 |       | 2                 |            | 3        | 2              |        | 6,1     |      |     |     |
| Collecter de                  | s informations s        | ur les variabl  | es                  |                 |       |                   |            |          |                |        |         |      |     |     |
| Afficher des                  | informations su         | r un fichier de | données             |                 | •     |                   |            |          |                |        |         |      |     |     |
| 🧔 Données de                  | mémoire cac <u>h</u> e  | a               |                     |                 |       |                   |            |          |                |        |         |      |     |     |
| Arrêter le pro                | cesseur                 |                 |                     | Ctrl+Period     |       |                   |            |          |                |        |         |      |     |     |
| Définir les o                 | ptions de sortie        | du visualiseu   | r (Syntaxe)         |                 |       |                   |            |          |                |        |         |      |     |     |
| 🐺 Changer se                  | veur                    |                 |                     |                 |       |                   |            |          |                |        |         |      |     |     |
| <u>R</u> éférentiel           |                         |                 |                     |                 | •     |                   |            |          |                |        |         |      |     |     |
| 💐 Aperçu a <u>v</u> an        | timpression             |                 |                     |                 |       |                   |            |          |                |        |         |      |     |     |
| 📥 Imprimer                    |                         |                 |                     | Ctrl+P          |       |                   |            |          |                |        |         |      |     |     |
| Boîte de dia                  | ogue de bienvei         | nue             |                     |                 |       |                   |            | _        |                |        |         |      |     |     |
| Données ré                    | cemment utilisé         | es              |                     |                 | •     |                   |            |          |                |        |         |      |     |     |

فتح ملف بيانات: Ouvrir un fichier de données انقر فوق ملف... افتح... البيانات: Cliquer Fichier...Ouvrir...Données

**SPSS** (\*.sav) **EXCEL** (\*.xls, \*,xlsx) **Dbase** (\*.dbf) **Texte** (\*.txt) **SAS** (\*.sas7bdat) **Stata** (\*.dta)

| 🖬 *Exe                                                                                                    | mple simple            | version 1.sav        | / [Jeu_de_don   | nées1] - IBM SPS    | S Statistics E | diteu    | r de données      |    |          |       |         |         |      |     |     |
|----------------------------------------------------------------------------------------------------|------------------------|----------------------|-----------------|---------------------|----------------|----------|-------------------|----|----------|-------|---------|---------|------|-----|-----|
| <u>F</u> ichier                                                                                                    | Edition                | Affichage            | <u>D</u> onnées | <u>T</u> ransformer | Analyse        | Ma       | rketing direct    | Gr | aphiques | Utili | itaires | Fenêtre | Aide |     |     |
| No                                                                                                    | uveau                  |                      |                 |                     |                | •        |                   | *  | 4        |       | 42      |         |      |     | ABS |
| Ou                                                                                                    | vrir                   |                      |                 |                     |                | P        | Données           | 8  |          |       |         |         |      |     |     |
| Ou                                                                                                    | vrir la <u>b</u> ase ( | de données           |                 |                     |                | <u>۲</u> | Syntaxe           |    |          |       |         |         |      |     |     |
| Service Service Servic | rir l <u>e</u> s donn  | ées SPSS Da          | ata Collection  |                     |                |          | 🗃 S <u>o</u> rtie |    | scol     | arit  | Rat     | 2.4     | var  | var | var |
| Lire                                                                                                    | les donnée             | es Co <u>a</u> nos   |                 |                     |                |          | 🔁 S <u>c</u> ript |    | 3<br>1   | 2     |         | 5,4     |      |     |     |
| Lire                                                                                                    | les <u>d</u> onnée     | es texte             |                 |                     |                |          | 2                 |    | 2        | 4     |         | 6.5     |      |     |     |
| Fer                                                                                                    | mer                    |                      |                 |                     | Ctrl+F4        |          | 2                 |    | 2        | 2     |         | 2.8     |      |     |     |
| 🔚 Enr                                                                                                    | egi <u>s</u> trer      |                      |                 |                     | Ctrl+S         |          | 1                 |    | 1        | 3     |         | 6.2     |      |     |     |
| Enr                                                                                                    | egistrer sou           | IS                   |                 |                     |                |          | 3                 |    | 3        | 5     |         | 5,0     |      |     |     |
| 🔚 Enr                                                                                                    | egistrer tout          | es <u>l</u> es donné | es              |                     |                |          | 2                 |    | 3        | 4     |         | 6,2     |      |     |     |
| 😹 Exp                                                                                                    | orter vers la          | base de don          | nées            |                     |                |          | 1                 |    | 1        | 2     |         | 4,0     |      |     |     |
| 📿 Exp                                                                                                    | orter vers S           | PSS Data Co          | lection         |                     |                |          | 1                 |    | 2        | 1     |         | 5,0     |      |     |     |
| 🐚 Mar                                                                                                    | quer le fichi          | er comme ét          | ant en lecture  | seule               |                |          | 3                 |    | 2        | 2     |         | 6,5     |      |     |     |
| Rer                                                                                                    | nommer le j            | eu de donnée         | es              |                     |                |          | 2                 |    | 3        | 2     |         | 6,1     |      |     |     |
| Col                                                                                                    | lecter des in          | nformations s        | ur les variabl  | es                  |                |          |                   |    |          |       |         |         |      |     |     |
| Affi                                                                                                    | cher des inf           | ormations su         | r un fichier de | e données           |                | •        |                   |    |          |       |         |         |      |     |     |
| - Dor                                                                                                    | nnées de m             | émoire cache         | <b>.</b>        |                     |                |          |                   |    |          |       |         |         |      |     |     |
| 🕐 Arré                                                                                                    | iter le proce          | sseur                |                 |                     | Ctrl+Period    |          |                   |    |          |       |         |         |      |     |     |
| Déf                                                                                                    | inir les optic         | ons de sortie        | du visualiseu   | ır (Syntaxe)        |                |          |                   |    |          |       |         |         |      |     |     |
| 🐨 Cha                                                                                                    | anger servei           | ur                   |                 |                     |                |          |                   |    |          |       |         |         |      |     |     |
| Ré                                                                                                    | férentiel              |                      |                 |                     |                | <b>F</b> |                   |    |          |       |         |         |      |     |     |
| Ape                                                                                                    | rcu avant in           | pression             |                 |                     |                |          |                   |    | _        |       |         |         |      |     |     |
|                                                                                                    | rimer                  |                      |                 |                     | Ctrl+P         |          |                   |    |          |       |         |         |      |     |     |
| Boil                                                                                                    | Ie de disloa           | ue de bienver        |                 |                     |                |          | _                 |    |          |       |         |         |      |     | _   |
| Do                                                                                                    | nnées récer            | nment utilisé        | ac.             |                     |                |          |                   |    |          |       |         |         |      |     |     |
| 00                                                                                                    | inices lecel           | innen uunse          | 60              |                     |                |          |                   |    |          |       |         |         |      |     |     |

## 2. حفظ قاعدة البيانات الجديدة

#### بتنسيق (SPSS (.sav)

## انقر فوق ملف ... حفظ: Cliquer Fichier...Enregistrer

| 🖬 Ex          | emple simp            | le, version 1.sav    | [Jeu_de_donn     | ées2] - IBM SPSS    | Statistics Ed   | iteur d                                                                                                    | e donnée   | 25              |                    | ,         |         |      |   |
|---------------|-----------------------|----------------------|------------------|---------------------|-----------------|----------------------------------------------------------------------------------------------------|------------|-----------------|--------------------|-----------|---------|------|---|
| <u>F</u> ichi | er <u>E</u> ditio     | n Affichage          | <u>D</u> onnées  | <u>T</u> ransformer | <u>A</u> nalyse | Mar                                                                                                    | keting dir | ect <u>G</u> ra | phiques <u>U</u> t | ilitaires | Fenêtre | Aide |   |
| 1             | ouveau                |                      |                  |                     |                 | Þ 8                                                                                                    | a del      | . *             |                    |           |         | A    | C |
| 9             | Duvrir                |                      |                  |                     |                 | A      A     A  A     A     A | - 81       |                 |                    |           |         | 1    | T |
| 0             | Duvrir la <u>b</u> as | e de données         |                  |                     |                 | •                                                                                                    |            |                 |                    |           |         |      |   |
| 🗊 L           | ire les <u>d</u> onr  | iées texte           |                  |                     |                 |                                                                                                    | E          | mploi           | scolarit           | Rati      | io      | var  |   |
| L             | ire les donr          | iées Co <u>g</u> nos |                  |                     |                 |                                                                                                    | 1          | 3               | 2                  | 2         | 3,4     |      |   |
| 😱 F           | ermer                 |                      |                  |                     | Ctrl+F4         |                                                                                                    | 2          | 1               |                    | \$        | 5,2     |      |   |
| E             | nregi <u>s</u> trer   |                      |                  |                     | Ctrl+S          |                                                                                                    | 2          | 2               | 4                  | }<br>>    | 0,5     |      |   |
| E             | nregistrer s          | ous                  |                  |                     |                 |                                                                                                    | 1          | - 1             |                    | 8         | 6.2     |      |   |
| Nie e         | nregistrer t          | outes les donn       | ées              |                     |                 |                                                                                                    | 3          | 3               | 4                  | ,         | 5.0     |      |   |
| E E           | xporter vers          | la base de do        | nnées            |                     |                 |                                                                                                    | 2          | 3               | 4                  | ł         | 6,2     |      |   |
|               | larquer le fi         | chier comme é        | tant en lecture  | seule               |                 |                                                                                                    | 1          | 1               | 2                  | 2         | 4,0     |      |   |
| F             | Renommer I            | e ieu de donné       | es               |                     |                 |                                                                                                    | 1          | 2               | 1                  | I         | 5,0     |      |   |
|               | Afficher des          | informations s       | ur un fichier de | données             |                 | •                                                                                                    | 3          | 2               | 2                  | 2         | 6,5     |      |   |
|               | onnées de             | mémoire cach         | e                |                     |                 | 1                                                                                                    | 2          | 3               | 2                  | 2         | 6,1     |      |   |
|               | collecter des         | s informations       | sur les variabl  | es                  |                 |                                                                                                    |            |                 |                    |           |         |      |   |
|               | rrêter le pro         | cesseur              |                  |                     | Ctrl+Period     |                                                                                                    |            |                 |                    |           |         |      |   |
|               | Changer ser           | veur                 |                  |                     |                 |                                                                                                    |            |                 |                    |           |         |      |   |
|               | Référentiel           |                      |                  |                     |                 | •                                                                                                    |            |                 |                    |           |         |      |   |
|               |                       | otions de sortie     | du visualiseu    | r (Svntaxe)         |                 |                                                                                                    |            |                 |                    |           |         |      |   |
|               | percu avant           | impression           |                  |                     |                 |                                                                                                    |            |                 |                    |           |         |      |   |
|               | morimer               |                      |                  |                     | Ctrl+P          |                                                                                                    |            |                 |                    |           |         |      |   |
|               | loîte de dial         | oque de bienve       | 0110             |                     | our i           |                                                                                                    |            |                 |                    |           |         |      |   |
|               |                       | commont utilis       | áoc              |                     |                 |                                                                                                    |            |                 |                    |           |         |      |   |
|               | Fichiers réc          | emment utilisé       | e                |                     |                 | •                                                                                                    |            |                 |                    |           |         |      |   |
|               | uittor                |                      | 5                |                     |                 | -                                                                                                    |            |                 |                    |           |         |      |   |
| C C           | unter                 |                      |                  |                     |                 |                                                                                                    |            |                 |                    |           |         |      |   |

بأي تنسيق آخر : انقر فوق ملف ... حفظ باسم ...: ... Cliquer Fichier... Enregistrer sous...

اختر من بين جميع التنسيقات المتاحة:

**SPSS** (\*.sav) **EXCEL** (\*.xls, \*,xlsx) **Dbase** (\*.dbf) **Texte** (\*.txt) **SAS** (\*.sas7bdat) **Stata** (\*.dta)

نصيحة: تجنب ملفات بيانات SPSS المتعددة (sav.)، تكون التحديثات بعدها متعبة.

## 3. نافذة بيانات SPSS :SPSS : يافذة بيانات

Affichage des البيانات: يعرض قيم البيانات الفعلية أو تسميات القيم المحددة. Affichage des données : Affiche les valeurs réelles des données ou les étiquettes de valeurs définies.

## La vue fenêtre des données: عرض نافذة البيانات

| 🖣 Execi         | ce échantillon    | s appariés, | version 1.sav   | /[Jeu_de_donné      | es1] - IBM SPSS | Statistics Editeur | de données          |                       |           |         |       |       |       |       |       |           |           |       |
|-----------------|-------------------|-------------|-----------------|---------------------|-----------------|--------------------|---------------------|-----------------------|-----------|---------|-------|-------|-------|-------|-------|-----------|-----------|-------|
| <u>F</u> ichier | <u>E</u> dition / | Affichage   | <u>D</u> onnées | <u>T</u> ransformer | <u>A</u> nalyse | Marketing direct   | t <u>G</u> raphique | s <u>U</u> tilitaires | s Fenêtre | Aide    |       |       |       |       |       |           |           |       |
|                 |                   |             |                 | <b>- E</b>          | ▙               |                    |                     | 2                     | \$∎       | A<br>14 | 6 46  |       |       |       |       |           |           |       |
|                 |                   |             |                 |                     |                 |                    |                     |                       |           |         |       |       |       |       |       |           |           | Visit |
|                 | q14               | 4.1         | q14.2           | q14.3               | q14.4           | q14.5              | q14.6               | q14.7                 | q15.1     | q15.2   | q15.3 | q15.4 | q15.5 | q15.6 | q15.7 | PerfAvant | Perfapres | var   |
| 1               |                   | 4,00        | 6,00            | 6,00                | 6,00            | 5,00               | 5,00                | 6,00                  | 6,00      | 7,00    | 7,00  | 7,00  | 7,00  | 7,00  | 7,00  | 5,43      | 6,86      |       |
| 2               |                   | 2,00        | 4,00            | 5,00                | 5,00            | 5,00               | 3,00                | 3,00                  | 2,00      | 4,00    | 5,00  | 5,00  | 5,00  | 3,00  | 3,00  | 3,86      | 3,86      |       |
| 3               |                   | 3,81        | 4,02            | 4,92                | 4,81            | 4,40               | 4,00                | 4,16                  | 4,59      | 4,94    | 5,42  | 5,32  | 5,05  | 4,82  | 4,92  | 4,30      | 5,01      |       |
| 4               |                   | 5,00        | 5,00            | 6,00                | 6,00            | 6,00               | 5,00                | 5,00                  | 6,00      | 6,00    | 6,00  | 6,00  | 6,00  | 6,00  | 6,00  | 5,43      | 6,00      |       |
| 5               |                   | 3,00        | 4,02            | 4,92                | 4,81            | 4,40               | 4,00                | 4,16                  | 4,59      | 4,94    | 5,42  | 5,32  | 5,05  | 4,82  | 4,92  | 4,19      | 5,01      |       |
| 6               |                   | 3,00        | 3,00            | 3,00                | 2,00            | 3,00               | 2,00                | 2,00                  | 3,00      | 3,00    | 3,00  | 2,00  | 3,00  | 2,00  | 2,00  | 2,57      | 2,57      |       |
| 7               |                   | 2,00        | 2,00            | 3,00                | 3,00            | 3,00               | 4,00                | 2,00                  | 3,00      | 4,00    | 3,00  | 5,00  | 3,00  | 4,82  | 5,00  | 2,71      | 3,97      |       |
| 8               |                   | 3,00        | 5,00            | 4,00                | 4,00            | 4,00               | 4,00                | 4,00                  | 1,00      | 5,00    | 5,00  | 5,00  | 5,00  | 5,00  | 5,00  | 4,00      | 4,43      |       |
| 9               |                   | 3,81        | 4,02            | 4,92                | 4,81            | 4,40               | 4,00                | 4,16                  | 4,59      | 4,94    | 5,42  | 5,32  | 5,05  | 4,82  | 4,92  | 4,30      | 5,01      |       |
| 10              |                   | 3,00        | 2,00            | 3,00                | 3,00            | 2,00               | 4,00                | 3,00                  | 4,00      | 5,00    | 5,00  | 5,00  | 4,00  | 4,82  | 5,00  | 2,86      | 4,69      |       |
| 11              |                   | 3,81        | 4,02            | 4,92                | 4,81            | 4,40               | 4,00                | 4,16                  | 4,59      | 4,94    | 5,42  | 5,32  | 5,05  | 4,82  | 4,92  | 4,30      | 5,01      |       |
| 12              |                   | 1,00        | 7,00            | 7,00                | 4,00            | 6,00               | 5,00                | 5,00                  | 1,00      | 7,00    | 7,00  | 4,00  | 6,00  | 5,00  | 5,00  | 5,00      | 5,00      |       |
| 13              |                   | 5,00        | 5,00            | 6,00                | 6,00            | 6,00               | 5,00                | 5,00                  | 5,00      | 6,00    | 6,00  | 7,00  | 7,00  | 6,00  | 6,00  | 5,43      | 6,14      |       |
| 14              |                   | 3,81        | 4,02            | 4,92                | 4,81            | 4,40               | 4,00                | 4,16                  | 4,59      | 4,94    | 5,42  | 5,32  | 5,05  | 4,82  | 4,92  | 4,30      | 5,01      |       |
| 15              |                   | 2,00        | 1,00            | 3,00                | 3,00            | 2,00               | 3,00                | 3,00                  | 4,00      | 5,00    | 4,00  | 4,00  | 5,00  | 4,00  | 4,00  | 2,43      | 4,29      |       |
| 16              |                   | 5,00        | 4,00            | 5,00                | 4,00            | 4,00               | 5,00                | 5,00                  | 5,00      | 5,00    | 5,00  | 5,00  | 4,00  | 5,00  | 5,00  | 4,57      | 4,86      |       |
| 17              |                   | 3,81        | 4,02            | 4,92                | 4,81            | 4,40               | 4,00                | 4,16                  | 4,59      | 4,94    | 5,42  | 5,32  | 5,05  | 4,82  | 4,92  | 4,30      | 5,01      |       |

### 2.3 نافذة المتغيرات: Fenêtre vdes variables

عرض نافدة المتغيرات: يعرض معلومات تعريف المتغير، أي اسم المتغير والقيمة والتسميات Affichage des : (المستخدم): Affichage des وتنسيق البيانات ومستوى القياس ورموز القيمة المفقودة (المستخدم): variables: Affiche les informations de définition des variables, c'est-à-dire le nom des variables, les etiquettes de valeurs et de variables, le format des données, le niveau de mesure et les codes de valeurs manquantes (usager).

| Execice         | échantillons appari | és, version 1.sav | [Jeu_de_donn | ées1] - IBM SI     | PSS Statistics Editeur | de données         |                     |          |                  |           |          |
|-----------------|---------------------|-------------------|--------------|--------------------|------------------------|--------------------|---------------------|----------|------------------|-----------|----------|
| <u>F</u> ichier | Edition Affichage   | e <u>D</u> onnées | Transforme   | er <u>A</u> nalyse | Marketing direct       | <u>G</u> raphiques | <u>U</u> tilitaires | Fenêtre  | Aide             |           |          |
|                 |                     |                   | <b>1</b>     |                    | <b>P</b> H             |                    |                     |          |                  |           |          |
|                 | Nom                 | Туре              | Largeur      | Décimales          | Libellé                | Valeurs            | Manquant            | Colonnes | Align            | Mesure    | Rôle     |
| 1               | q14.1               | Numérique         | 8            | 2                  | Q14.1                  | Aucun              | Aucun               | 8        | Droite           | 🖋 Echelle | 🔪 Entrée |
| 2               | q14.2               | Numérique         | 8            | 2                  | Q14.2                  | Aucun              | Aucun               | 8        | 置 Droite         | 🖋 Echelle | 🔪 Entrée |
| 3               | q14.3               | Numérique         | 8            | 2                  | Q14.3                  | Aucun              | Aucun               | 8        | ■ Droite         | 🖋 Echelle | 🔪 Entrée |
| 4               | q14.4               | Numérique         | 8            | 2                  | Q14.4                  | Aucun              | Aucun               | 8        | 🗃 Droite         | 🖋 Echelle | 🔪 Entrée |
| 5               | q14.5               | Numérique         | 8            | 2                  | Q14.5                  | Aucun              | Aucun               | 8        | 置 Droite         | 🖋 Echelle | 🔪 Entrée |
| 6               | q14.6               | Numérique         | 8            | 2                  | Q14.6                  | Aucun              | Aucun               | 8        | 置 Droite         | 🖋 Echelle | 🔪 Entrée |
| 7               | q14.7               | Numérique         | 8            | 2                  | Q14.7                  | Aucun              | Aucun               | 8        | 🗏 Droite         | 🖋 Echelle | 🔪 Entrée |
| 8               | q15.1               | Numérique         | 8            | 2                  | Q15.1                  | Aucun              | Aucun               | 8        | ■ Droite         | 🖋 Echelle | 🖒 Entrée |
| 9               | q15.2               | Numérique         | 8            | 2                  | Q15.2                  | Aucun              | Aucun               | 8        | 🗃 Droite         | 🖋 Echelle | 🔪 Entrée |
| 10              | q15.3               | Numérique         | 8            | 2                  | Q15.3                  | Aucun              | Aucun               | 8        | \overline Droite | 🖋 Echelle | 🔪 Entrée |
| 11              | q15.4               | Numérique         | 8            | 2                  | Q15.4                  | Aucun              | Aucun               | 8        | 🗃 Droite         | 🖋 Echelle | 🖒 Entrée |
| 12              | q15.5               | Numérique         | 8            | 2                  | Q15.5                  | Aucun              | Aucun               | 8        | 🗃 Droite         | 🖋 Echelle | 🖒 Entrée |
| 13              | q15.6               | Numérique         | 8            | 2                  | Q15.6                  | Aucun              | Aucun               | 8        | 🗃 Droite         | 🔗 Echelle | 🖒 Entrée |
| 14              | q15.7               | Numérique         | 8            | 2                  | Q15.7                  | Aucun              | Aucun               | 8        | 🗃 Droite         | 🖋 Echelle | 🖒 Entrée |
| 15              | PerfAvant           | Numérique         | 8            | 2                  |                        | Aucun              | Aucun               | 8        | ■ Droite         | 🖋 Echelle | 🔪 Entrée |
| 16              | Perfapres           | Numérique         | 8            | 2                  |                        | Aucun              | Aucun               | 8        | 🗃 Droite         | 🖋 Echelle | 🔪 Entrée |
| 17              |                     |                   |              |                    |                        |                    |                     |          |                  |           |          |
| 18              |                     |                   |              |                    |                        |                    |                     |          |                  |           |          |
| 19              |                     |                   |              |                    |                        |                    |                     |          |                  |           |          |

عرض نافدة المتغيرات: La vue de la Fenêtre vdes variables

### 4. عرض البيانات: La vue des données

- الخطوط هي الملاحظات: كل سطر يمثل ملاحظة، على سبيل المثال، يعتبر كل مستجيب في الاستبيان بمثابة ملاحظة.
- الأعمدة هي المتغيرات: يمثل كل عمود متغيرًا أو خاصية يتم قياسها، على سبيل المثال، كل عنصر في الاستبيان هو متغير.

- الخلايا تحتوي على قيم: تحتوي كل خلية على قيمة واحدة لمتغير واحد ولملاحظة واحدة. على
   عكس جداول البيانات مثل EXCEL، لا يمكن لخلايا محرر البيانات أن تحتوي على صيغ.
- ملف البيانات مستطيل الشكل: يتم تحديد حجم ملف البيانات من خلال عدد الملاحظات والمتغيرات. لا يوجد حد لعدد الصفوف والأعمدة.

| 🔚 Exem          | ple sin      | nple, version 1 | .sav [Jei   | u_de_données2]     | - IBM SPSS Stat     | istics Editeur de   | données                  |                       |                 |         |     |
|-----------------|--------------|-----------------|-------------|--------------------|---------------------|---------------------|--------------------------|-----------------------|-----------------|---------|-----|
| <u>F</u> ichier | <u>E</u> dit | ion Afficha     | ge <u>C</u> | onnées <u>T</u> ra | nsformer <u>A</u> n | alyse <u>M</u> arke | eting direct <u>G</u> ra | aphiques <u>U</u> til | itaires Fenêtre | e Aide  |     |
|                 |              |                 | Ļ           |                    |                     |                     | H 🖁                      |                       | <u>_</u>        | A<br>14 |     |
|                 |              |                 |             |                    |                     |                     |                          |                       |                 |         |     |
|                 |              | Age             |             | Sexe               | Salaire             | Statut              | Emploi                   | scolarit              | Ratio           | var     | var |
| 1               |              |                 | 25          | Н                  | 26500               | 1                   | :                        | 3 2                   | 3,4             |         |     |
| 2               |              |                 | 29          | Н                  | 27500               | 2                   |                          | 1 3                   | 5,2             |         |     |
| 3               |              |                 | 38          | F                  | 34000               | 2                   | 2                        | 2 4                   | 6,5             |         |     |
| 4               |              |                 | 24          | Н                  | 28000               | 2                   | 2                        | 2 2                   | 2,8             |         |     |
| 5               |              |                 | 34          | F                  | 29800               | 1                   |                          | 1 3                   | 6,2             |         |     |
| 6               |              |                 | 31          | F                  | 49000               | 3                   | :                        | 3 5                   | 5,0             |         |     |
| 7               |              |                 | 40          | F                  | 29550               | 2                   | :                        | 3 4                   | 6,2             |         |     |
| 8               |              |                 | 33          | Н                  | 37000               | 1                   |                          | 1 2                   | 4,0             |         |     |
| 9               |              |                 | 27          | Н                  | 25000               | 1                   | 2                        | 2 1                   | 5,0             |         |     |
| 10              |              |                 | 41          | F                  | 24000               | 3                   | 2                        | 2 2                   | 6,5             |         |     |
| 11              |              |                 | 55          | Н                  | 27500               | 2                   | :                        | 3 2                   | 6,1             |         |     |
| 12              |              |                 |             |                    |                     |                     |                          |                       |                 |         |     |
| 13              |              |                 |             |                    |                     |                     |                          |                       |                 |         |     |

### 5. معلومات عامة عن المتغيرات: Généralités sur les variables

- يجب أن يكون لكل متغير اسم فريد (بدون مسافات) ويمكن أن يحتوي على ما يصل إلى 64 حرفًا. إذا كنت تستخدم إصدارًا من SPSS، استعمل ابتداءا من الإصدار 13، فإن الحد الأقصى لعدد الأحرف هو 8.
  - يجب ألا تحتوي أسماء المتغير ات على مسافات.
  - أسماء متغيرة تُنتهي برقم واحد. أو مع ( ) يجب تجنبها.
    - تجنب اللهجات في أسماء المتغيرات الخاصة بك.
- لا يمكن استخدام الكلمات الأساسية المحجوزة كأسماء متغيرات: EQ ·BY ·AND ·ALL،
   WITH ·TO ·OR ·NOT ·NE ·LT ·LE ·GT ·GE.
  - يبدأ اسم "متغيرات الأنظمة" بـ \$: casenum \$ و \$ sysmis و \$ Date و \$ Tine.
- يمكن تعريف أسماء المتغيرات بأي مجموعة من الأحرف الكبيرة والصغيرة. الصندوق محترم لأغراض العرض فقط.

#### 6. معلومات عامة عن ملفات البيانات

## 1.6 عرض نافذة النتائج مع قوائم نافذة SPSS

## **1.1.6 قائمة البيانات: Menu Données** تسمح لك بإجراء تعديلات واستعلامات على قاعدة البيانات

| 🚛 Exem          | ple sim | ple, version I | Lsav (J | eu_de_donn       | iées1] - IBM SPSS        | Statistics Ed        | iteur de données |                |          |                    |            |      |     |     |   |
|-----------------|---------|----------------|---------|------------------|--------------------------|----------------------|------------------|----------------|----------|--------------------|------------|------|-----|-----|---|
| <u>F</u> ichier | Editi   | on Afficha     | age     | <u>D</u> onnées  | Transformer              | Analyse              | Marketing direct | <u>G</u> raphi | iques    | <u>U</u> tilitaire | es Fenêtre | Aide |     |     |   |
|                 |         |                |         | 🥪 Définir        | les propriétés de        | e <u>v</u> ariables  |                  |                |          |                    |            |      |     | ABC |   |
|                 |         |                |         | 3 Définir        | le niveau de me          | sure sur Inc         | onnu             |                |          |                    |            | 1    |     |     |   |
|                 |         |                |         |                  | -<br>des propriétés d    | e données            |                  |                |          |                    |            |      |     |     |   |
|                 |         | Age            |         | Nouvel           | attribut personn         | alisé                |                  |                | scolarit |                    | Ratio      | var  | var | var |   |
| 1               |         |                | 2       |                  | des detes                | anoo                 |                  |                |          | 2                  | 3,4        |      |     |     |   |
| 2               |         |                | 2       | B Deimi          | des dates                |                      |                  |                |          | 3                  | 5,2        |      |     |     |   |
| 3               |         |                | 5       | Définir          | des jeux de répo         | onses <u>m</u> ultip | oles             |                |          | 4                  | 6,5        |      |     |     |   |
| 4               |         |                | 2       | Validat          | tion                     |                      |                  |                |          | 2                  | 2,8        |      |     |     |   |
| 5               |         |                | 3       | 🔡 Identifi       | er les observatio        | ns d <u>u</u> pliqué | es               |                |          | 3                  | 6,2        |      |     |     |   |
| 6               |         |                | 5       | Identifie        | er les observatio        | ns inhabitue         | elles            |                |          | 5                  | 5,0        |      |     |     |   |
| 7               |         |                | 4       | 🔣 Compa          | arer les jeux de d       | onnées               |                  |                |          | 4                  | 6,2        |      |     |     |   |
| 8               |         |                | 3       | Trier le         | s observations           |                      |                  |                |          | 2                  | 4,0        |      |     |     |   |
| 9               |         |                | 2       | Trior lo         | e variablee              |                      |                  |                |          | 1                  | 5,0        |      |     |     |   |
| 10              |         |                | 4       |                  | s vanabies               |                      |                  |                |          | 2                  | 6,5        |      |     |     |   |
| 11              |         |                | 6       | ira <u>n</u> sp  | oser                     |                      |                  |                |          | 2                  | 6,1        |      |     |     |   |
| 12              |         |                |         | Fusion           | ner des fichiers         |                      |                  | •              |          |                    |            |      |     |     |   |
| 13              |         |                |         | 🐺 <u>R</u> estru | cturer                   |                      |                  |                |          |                    |            |      |     |     |   |
| 14              |         |                |         | Pondéi           | rations de ratissa       | age                  |                  |                |          |                    |            |      |     |     |   |
| 15              |         |                |         | Corres           | pondance de sc           | ore de prope         | ension           |                |          |                    |            |      |     |     |   |
| 16              |         |                |         | Corres           | pondance des o           | bservations          | et des contrôles |                |          |                    |            |      |     |     |   |
| 17              |         |                |         | 📑 Aaréae         | r                        |                      |                  |                |          |                    |            |      |     |     |   |
| 18              |         |                |         | Eractio          | nner en fichiere         |                      |                  |                |          |                    |            |      |     |     |   |
| 19              |         |                |         | Place            | the en licitiers         |                      |                  |                |          |                    |            |      |     |     |   |
| 20              |         |                |         | Plan o           | n <u>n</u> ogonai        |                      |                  | - F            |          |                    |            |      |     |     |   |
| 21              |         |                |         | Copier           | le jeu <u>d</u> e donnée | es                   |                  |                |          |                    |            |      |     |     |   |
| 22              |         |                |         | Scinde           | r un <u>f</u> ichier     |                      |                  |                |          |                    |            |      |     |     |   |
| 23              |         |                |         | Sélecti          | onner des obser          | vations              |                  |                |          |                    |            |      |     |     |   |
| 24              |         |                |         | 4 Pondéi         | rer les observatio       | ons                  |                  |                |          |                    |            |      |     |     |   |
|                 |         |                |         |                  |                          |                      |                  |                |          |                    |            |      |     |     | _ |

## 2.1.6 قائمة Menu TRANSFORMER : تسمح بتعديل وإنشاء المتغيرات

| 🔚 Exemp         | le simple, version 1.sav [Je | u_de_donné      | ées1] - IBM SPSS    | Statistics E            | diteur de données       |                    |                     |         |       |     |     |
|-----------------|------------------------------|-----------------|---------------------|-------------------------|-------------------------|--------------------|---------------------|---------|-------|-----|-----|
| <u>F</u> ichier | Edition Affichage [          | <u>D</u> onnées | <u>T</u> ransformer | <u>A</u> nalyse         | <u>Marketing direct</u> | <u>G</u> raphiques | <u>U</u> tilitaires | Fenêtre | Aide  |     |     |
|                 |                              |                 | Calculer la         | variable<br>ation de la | programmabilité         |                    |                     |         | (<br> |     | ABC |
|                 |                              |                 | Compter le          | e occurrer              | res des valeurs par     | observations       |                     |         |       |     |     |
|                 | Age                          | Sexe            | Volouro do          | décologo                |                         | 0000110110110      |                     | o       | var   | var | var |
| 1               | 25                           | i H             |                     | decalage.               |                         |                    |                     | 3,4     |       |     |     |
| 2               | 29                           | H I             | Recoder d           | e <u>s</u> variable     | S                       |                    |                     | 5,2     |       |     |     |
| 3               | 38                           | F               | Création de         | e variables             | i                       |                    |                     | 6,5     |       |     |     |
| 4               | 24                           | н               | 🔡 Recoder <u>a</u>  | utomatique              | ement                   |                    |                     | 2,8     |       |     |     |
| 5               | 34                           | ١F              | Créer des           | variables d             | lummy                   |                    |                     | 6,2     |       |     |     |
| 6               | 31                           | l F             | Regrouper           | nent visuel             | I                       |                    |                     | 5,0     |       |     |     |
| 7               | 40                           | ) F             | K Regrouper         | nent optim              | al                      |                    |                     | 6,2     |       |     |     |
| 8               | 33                           | ВН              | Préparer le         | es donnée               | s pour la modélisatio   | on                 | •                   | 4,0     |       |     |     |
| 9               | 27                           | 'H              | Ordonner I          | es observa              | ations                  |                    |                     | 5,0     |       |     |     |
| 10              | 41                           | I F             |                     |                         |                         |                    |                     | 6,5     |       |     |     |
| 11              | 55                           | 5 H             | Assistant L         | jate et neu             | ire                     |                    |                     | 6,1     |       |     |     |
| 12              |                              |                 | 🚩 Créer la sé       | rie te <u>m</u> por     | elle                    |                    |                     |         |       |     |     |
| 13              |                              |                 | Remplace            | les <u>v</u> aleur      | s manquantes            |                    |                     |         |       |     |     |
| 14              |                              |                 | 🍘 <u>G</u> énérateu | rs de nomi              | bres aléatoires         |                    |                     |         |       |     |     |
| 15              |                              |                 | Exécuter le         | s transforr             | mations en attente      |                    | Ctrl+G              |         |       |     |     |
| 16              |                              |                 |                     |                         |                         |                    |                     |         |       |     |     |
| 17              |                              |                 |                     |                         |                         |                    |                     |         |       |     |     |

## **3.1.6 قائمة Menu ANALYZE**: تسمح لك بإجراء التحليلات الإحصائية الموجودة في القائمة.

| 🔚 Exem          | ple sin      | nple, version 1.sav [. | Jeu_de_don      | nées1] - IBM SPSS ( | Statistics Editeur de       | données      |                    |          |                     |         |      |     |     |
|-----------------|--------------|------------------------|-----------------|---------------------|-----------------------------|--------------|--------------------|----------|---------------------|---------|------|-----|-----|
| <u>F</u> ichier | <u>E</u> dit | ion Affichage          | <u>D</u> onnées | <u>T</u> ransformer | <u>Analyse</u> <u>Marke</u> | eting direct | <u>G</u> raphiques | <u>u</u> | <u>J</u> tilitaires | Fenêtre | Aide |     |     |
|                 |              |                        |                 |                     | Rapports                    |              |                    | •        |                     | × 1     |      |     | ABC |
|                 |              |                        |                 |                     | Statistiqu <u>e</u> s (     | descriptives |                    | •        |                     |         | 14   |     |     |
|                 |              |                        |                 |                     | Ta <u>b</u> leaux           |              |                    | •        |                     |         |      |     |     |
|                 |              | Age                    | Sex             | e Salaire           | Co <u>m</u> parer les       | s moyennes   |                    | •        | F                   | Ratio   | var  | var | var |
| 1               |              | 2                      | 25 H            | 265                 | Modèle linéa                | ire général  |                    | •        | 2                   | 3,4     |      |     |     |
| 2               |              | 2                      | 29 H            | 275                 | Modèles liné                | aires généra | lisés              | •        | 3                   | 5,2     |      |     |     |
| 3               |              | 3                      | 38 F            | 340                 | Modèles Mi <u>x</u> t       | tes          |                    | •        | 4                   | 6,5     |      |     |     |
| 4               |              | 2                      | 24 H            | 280                 | Corrélation                 |              |                    | •        | 2                   | 2,8     |      |     |     |
| 5               |              | 3                      | 34 F            | 298                 | <u>Régression</u>           |              |                    | •        | 3                   | 6,2     |      |     |     |
| 6               |              | 3                      | 31 F            | 490                 | Log Linéaire                |              |                    | •        | 5                   | 5,0     |      |     |     |
| 7               |              | 4                      | 40 F            | 295                 | Réseaux neu                 | Ironaux      |                    | •        | 4                   | 6,2     |      |     |     |
| 8               |              | 3                      | 33 H            | 370                 | Classification              | n            |                    | •        | 2                   | 4,0     |      |     |     |
| 9               |              | 2                      | 27 Н            | 250                 | Réduction de                | es dimensior | is I               | •        | 1                   | 5,0     |      |     |     |
| 10              |              | 4                      | 41 F            | 240                 | Echelle                     |              |                    | •        | 2                   | 6,5     |      |     |     |
| 11              |              | 5                      | 55 H            | 275                 | Tests non pa                | aramétriques |                    | •        | 2                   | 6,1     |      |     |     |
| 12              |              |                        |                 |                     | Prévisions                  | •            |                    | •        |                     |         |      |     |     |
| 13              |              |                        |                 |                     | Survie                      |              |                    | •        |                     |         |      |     |     |
| 14              |              |                        |                 |                     | Rénonses m                  | ultiples     |                    |          |                     |         |      |     |     |
| 15              |              |                        |                 |                     |                             | valeurs man  | uantes             |          |                     |         |      |     |     |
| 16              |              |                        |                 |                     | Imputation m                |              | laames             |          |                     |         |      |     |     |
| 10              |              |                        |                 |                     | Echoptillopo                | complexee    |                    |          |                     |         |      |     |     |
| 10              |              |                        |                 |                     | Echanolions                 | complexes    |                    |          |                     |         |      |     |     |
| 20              |              |                        |                 |                     | EF Simulation               |              |                    |          |                     |         |      |     |     |
| 20              |              |                        |                 |                     | Contrôle de g               | gualite      |                    |          |                     |         |      |     |     |
| 21              |              |                        |                 |                     | Courbe ROC                  |              |                    |          |                     |         |      |     |     |
| 22              |              |                        |                 |                     | IBM SPSS An                 | nos          |                    |          |                     |         |      |     |     |
| 23              |              |                        |                 |                     |                             |              |                    |          |                     |         |      |     |     |

## **4.1.6 قائمة Menu GRAPHIQUES :** تتيح لك إنشاء جميع الرسوم البيانية (الرسومات)، اختيار كبير جدا للرسومات.

| 膏 Exemp | le simple, version 1.sav [Je | u_de_données1]              | - IBM SPSS Stati    | istics Editeur de   | données     |               |                               |                                |                       |          |   |     |
|---------|------------------------------|-----------------------------|---------------------|---------------------|-------------|---------------|-------------------------------|--------------------------------|-----------------------|----------|---|-----|
| Fichier | <u>E</u> dition Affichage [  | <u>D</u> onnées <u>T</u> ra | nsformer <u>A</u> n | alyse <u>M</u> arke | ting direct | <u>G</u> raph | niques <u>U</u> tili          | taires Fenêtre                 | Aide                  |          |   |     |
|         |                              |                             |                     |                     | H           | nin G         | énérateur de<br>électeur de m | graphiques<br>odèles de représ | entations <u>o</u> ra | aphiques |   | 5   |
|         |                              |                             |                     |                     |             | С             | omparer les s                 | ous-groupes                    |                       |          |   |     |
|         | Age                          | Sexe                        | Salaire             | Statut              | Emploi      | D             | iagrammes d                   | e variables de réo             | ression               |          |   | var |
| 1       | 25                           | H                           | 26500               | 1                   |             |               | -<br>olcib ob actio           |                                | rcion                 |          | • |     |
| 2       | 29                           | Н                           | 27500               | 2                   |             | 0             | ones de diajo                 | gue ancienne ver               | 51011                 |          | r |     |
| 3       | 38                           | F                           | 34000               | 2                   |             | 2             | 4                             | 6,5                            |                       |          |   |     |
| 4       | 24                           | Н                           | 28000               | 2                   |             | 2             | 2                             | 2,8                            |                       |          |   |     |
| 5       | 34                           | F                           | 29800               | 1                   |             | 1             | 3                             | 6,2                            |                       |          |   |     |
| 6       | 31                           | F                           | 49000               | 3                   |             | 3             | 5                             | 5,0                            |                       |          |   |     |
| 7       | 40                           | F                           | 29550               | 2                   |             | 3             | 4                             | 6,2                            |                       |          |   |     |
| 8       | 33                           | H                           | 37000               | 1                   |             | 1             | 2                             | 4,0                            |                       |          |   |     |
| 9       | 27                           | Ή                           | 25000               | 1                   |             | 2             | 1                             | 5,0                            |                       |          |   |     |
| 10      | 41                           | F                           | 24000               | 3                   |             | 2             | 2                             | 6,5                            |                       |          |   |     |
| 11      | 55                           | H                           | 27500               | 2                   |             | 3             | 2                             | 6,1                            |                       |          |   |     |
| 12      |                              |                             |                     |                     |             |               |                               |                                |                       |          |   |     |
| 13      |                              |                             |                     |                     |             |               |                               |                                |                       |          |   |     |
| 14      |                              |                             |                     |                     |             |               |                               |                                |                       |          |   |     |
| 15      |                              |                             |                     |                     |             |               |                               |                                |                       |          |   |     |

## 5.1.6 قائمة Menu UTILITIES:

تعرض القائمة الفرعية VARIABLES معلومات حول تعريف المتغيرات وتسمح لك بالانتقال إلى المتغير المطلوب في قاعدة البيانات.

كما يسمح لك بلصق المتغير ات المحددة في نافذة بناء الجملة المحددة في موقع المؤشر .

| 🍓 Exemple       | simple, version 1.sav [Jeu | u_de_données1      | - IBM SPSS Stat      | istics Editeur de c    | lonnées    |               |        |                      |                            |                     |              |                |        |     |
|-----------------|----------------------------|--------------------|----------------------|------------------------|------------|---------------|--------|----------------------|----------------------------|---------------------|--------------|----------------|--------|-----|
| <u>F</u> ichier | Edition Affichage <u>D</u> | onnées <u>T</u> ra | ansformer <u>A</u> r | nalyse <u>M</u> arketi | ing direct | <u>G</u> raph | niques | <u>U</u> tilitaires  | Fenêtre                    | Aide                |              |                |        |     |
|                 |                            |                    |                      |                        | H          | *5            |        | Tariable 🛃 🖓         | :s<br>u de c <u>o</u> nfig | juration du s       | système de g | estion des rés | ultats |     |
|                 |                            | 1                  | 1                    |                        |            |               |        | 📇 Identifica         | ateurs OMS                 | S                   |              |                |        |     |
|                 | Age                        | Sexe               | Salaire              | Statut                 | Emploi     |               | scolar | 🔒 Assistar           | nt d'évaluat               | tion                |              |                |        | var |
| 1               | 25                         | н                  | 26500                | 1                      |            | 3             |        | Eusionn              | er un fichie               | er XMI de m         | alábo        |                |        |     |
| 2               | 29                         | н                  | 27500                | 2                      |            | 1             |        | Quinter and a second |                            | or <u>A</u> me de m | /            |                |        |     |
| 3               | 38                         | F                  | 34000                | 2                      |            | 2             |        | Calculer             | r avec un ta               | ableau crois        | e dynamique  |                |        | _   |
| 4               | 24                         | Н                  | 28000                | 2                      |            | 2             |        | I Comme              | ntaires de                 | fichier de de       | onnées.      |                |        |     |
| 5               | 34                         | F                  | 29800                | 1                      |            | 1             |        | Fusionn              | er les tabl                | eaux du Viev        | wer          |                |        |     |
| 6               | 31                         | F                  | 49000                | 3                      |            | 3             |        | 📝 Définir d          | les jeux de                | variables           |              |                |        |     |
| 7               | 40                         | F                  | 29550                | 2                      |            | 3             |        | Tableau              | de censu                   | re                  |              |                |        |     |
| 8               | 33                         | н                  | 37000                | 1                      |            | 1             |        |                      | doc ioux de                | a variablee         |              |                |        |     |
| 9               | 27                         | н                  | 25000                | 1                      |            | 2             |        | <u>o</u> uiser (     | ues jeux ut                | e valiables         | •            |                |        |     |
| 10              | 41                         | F                  | 24000                | 3                      |            | 2             |        | Afficher t           | toutes les                 | variables           |              |                |        | _   |
| 11              | 55                         | н                  | 27500                | 2                      |            | 3             |        | Traiter le           | es fichiers                | de données          | 3            |                |        |     |
| 12              |                            |                    |                      |                        |            |               |        | 👋 Orthogra           | aphe                       |                     |              |                |        |     |
| 13              |                            |                    |                      |                        |            |               |        | D Exécute            | r le script                |                     |              |                |        |     |
| 14              |                            |                    |                      |                        |            |               |        | Environr             | nement de                  | production          |              |                |        |     |
| 15              |                            |                    |                      |                        |            |               |        | Litilitaire          | de conver                  | eion de cart        | 0            |                |        |     |
| 16              |                            |                    |                      |                        |            |               |        | Cuintaire            | de conver                  | aion de can         |              |                |        | -   |
| 17              |                            |                    |                      |                        |            |               |        | Boites d             | e dialogue                 | e personnal         | isees        |                |        |     |
| 18              |                            |                    |                      |                        |            |               |        | Bundles              | s d'extensi                | on                  |              |                | •      |     |
| 19              |                            |                    |                      |                        |            |               |        |                      |                            |                     |              |                |        |     |

نصيحة: مفيد جدًا العثور على متغير في قاعدة بيانات تحتوي على الكثير من المتغيرات ...

## 6.1.6 قائمة AIDE Menu

تحتوي على العديد من المعلومات والموضوعات المفيدة، ودر اسات الحالة، ودليل بناء الجملة، والمساعدة في النتائج الإحصائية (Statistics Coach)، والترخيص، والتحديثات، ورابط مباشر إلى موقع الويب من خلال IBM-SPSS.

| 🤹 Exemp         | ple sim | ole, version 1.sa | v [Jeı | u_de_données1]     | - IBM SPSS Stat     | tistics Edite   | ur de c        | lonnées    |              |                 |                 |        |            |            |                   |                      |   |          |
|-----------------|---------|-------------------|--------|--------------------|---------------------|-----------------|----------------|------------|--------------|-----------------|-----------------|--------|------------|------------|-------------------|----------------------|---|----------|
| <u>F</u> ichier | Editio  | n Affichage       | D      | onnées <u>T</u> ra | nsformer <u>A</u> r | nalyse <u>I</u> | <u>M</u> arket | ing direct | <u>G</u> rap | hiques <u>l</u> | <u>U</u> tilita | ires F | enêtre     | Aide       |                   |                      |   |          |
|                 |         |                   |        |                    | 📸 🛃                 | 3               | μ              | AL.        | *            |                 |                 | 1      |            | 🕜 Rul      | priques           |                      |   |          |
|                 |         |                   |        |                    |                     |                 |                | 88         | ±±\$)        |                 |                 | 1 °0   |            | 👔 Did      | acticiel          |                      |   |          |
|                 |         |                   | _      |                    |                     | 1               |                |            |              |                 |                 |        |            | Etu        | des de cas éta    | pe par étape         |   |          |
|                 |         | Age               |        | Sexe               | Salaire             | Statu           | t              | Emploi     |              | scolarit        |                 | Ratio  |            | Util       | isation de R      |                      |   | IL       |
| 1               |         |                   | 25     | H                  | 26500               |                 | 1              |            | 3            |                 | 2               |        | 3,4        | Ass        | istant statistiqu | ue                   |   |          |
| 2               |         |                   | 29     | H                  | 2/500               |                 | 2              |            | 1            |                 | 3               |        | 5,2        | Col        | mmand Syntax      | Reference.           |   |          |
| 3               |         |                   | 38     | r<br>u             | 34000               |                 | 2              |            | 2            |                 | 4               |        | 0,5        | Co         | nmunauté SPS      | SS                   |   |          |
| 4               |         |                   | 24     | F                  | 20000               |                 | 2              |            | 2<br>1       |                 | 2               |        | 2,0<br>6.2 | An         | ronos de          |                      |   |          |
| 6               | _       |                   | 31     | F                  | 49000               |                 | 3              |            | י<br>ז       |                 | 5               |        | 5.0        | <u>Ala</u> | orithmoc          |                      |   | <u> </u> |
| 7               | _       |                   | 40     | F                  | 29550               |                 | 2              |            | 3            |                 | 4               |        | 6.2        | Ang Acc    | usil das produi   |                      |   |          |
| 8               | _       |                   | 33     | Н                  | 37000               |                 | 1              |            | 1            |                 | 2               |        | 4,0        | Acc        | uen des produi    | IIS ID <u>M</u> 3F33 |   |          |
| 9               |         |                   | 27     | н                  | 25000               |                 | 1              |            | 2            |                 | 1               |        | 5,0        | PIC        | grammaphile       |                      | r |          |
| 10              |         |                   | 41     | F                  | 24000               |                 | 3              |            | 2            |                 | 2               |        | 6,5        |            |                   |                      |   |          |
| 11              |         |                   | 55     | Н                  | 27500               |                 | 2              |            | 3            |                 | 2               |        | 6,1        |            |                   |                      |   |          |
| 12              |         |                   |        |                    |                     |                 |                |            |              |                 |                 |        |            |            |                   |                      |   |          |
| 13              |         |                   |        |                    |                     |                 |                |            |              |                 |                 |        |            |            |                   |                      |   |          |
| 14              |         |                   |        |                    |                     |                 |                |            |              |                 |                 |        |            |            |                   |                      |   |          |

## La vue des variables 2.6: عرض صيغة المتغيرات

| 🖣 Execice | a Execice échantillons appariés, version 1.sav [Jeu_de_données1] - IBM SPSS Statistics Editeur de données |                   |            |                    |                            |                      |                     |          |          |           |          |  |  |
|-----------|----------------------------------------------------------------------------------------------------|-------------------|------------|--------------------|----------------------------|----------------------|---------------------|----------|----------|-----------|----------|--|--|
| Fichier E | dition Affichage                                                                                          | e <u>D</u> onnées | Transforme | er <u>A</u> nalyse | e <u>M</u> arketing direct | t <u>G</u> raphiques | <u>U</u> tilitaires | Fenêtre  | Aide     |           |          |  |  |
|           |                                                                                                    |                   | <b>1</b>   |                    | P X                        |                      |                     |          |          |           |          |  |  |
|           | Nom                                                                                                    | Туре              | Largeur    | Décimales          | Libellé                    | Valeurs              | Manquant            | Colonnes | Align    | Mesure    | Rôle     |  |  |
| 1         | q14.1                                                                                                    | Numérique         | 8          | 2                  | Q14.1                      | Aucun                | Aucun               | 8        | ■ Droite | 🔗 Echelle | 🖒 Entrée |  |  |
| 2         | q14.2                                                                                                    | Numérique         | 8          | 2                  | Q14.2                      | Aucun                | Aucun               | 8        | ■ Droite | 🖋 Echelle | 🔪 Entrée |  |  |
| 3         | q14.3                                                                                                    | Numérique         | 8          | 2                  | Q14.3                      | Aucun                | Aucun               | 8        | ■ Droite | 🖋 Echelle | 🔪 Entrée |  |  |
| 4         | q14.4                                                                                                    | Numérique         | 8          | 2                  | Q14.4                      | Aucun                | Aucun               | 8        | ■ Droite | 🖋 Echelle | 🖒 Entrée |  |  |
| 5         | q14.5                                                                                                    | Numérique         | 8          | 2                  | Q14.5                      | Aucun                | Aucun               | 8        | ■ Droite | 🖋 Echelle | 🔪 Entrée |  |  |
| 6         | q14.6                                                                                                    | Numérique         | 8          | 2                  | Q14.6                      | Aucun                | Aucun               | 8        | 畫 Droite | 🖋 Echelle | 🖒 Entrée |  |  |
| 7         | q14.7                                                                                                    | Numérique         | 8          | 2                  | Q14.7                      | Aucun                | Aucun               | 8        | 置 Droite | 🖋 Echelle | 🔪 Entrée |  |  |
| 8         | q15.1                                                                                                    | Numérique         | 8          | 2                  | Q15.1                      | Aucun                | Aucun               | 8        | 置 Droite | 🖋 Echelle | 🔪 Entrée |  |  |
| 9         | q15.2                                                                                                    | Numérique         | 8          | 2                  | Q15.2                      | Aucun                | Aucun               | 8        | 置 Droite | 🖋 Echelle | 🔪 Entrée |  |  |
| 10        | q15.3                                                                                                    | Numérique         | 8          | 2                  | Q15.3                      | Aucun                | Aucun               | 8        | 置 Droite | 🖋 Echelle | 🔪 Entrée |  |  |
| 11        | q15.4                                                                                                    | Numérique         | 8          | 2                  | Q15.4                      | Aucun                | Aucun               | 8        | 置 Droite | 🖋 Echelle | 🔪 Entrée |  |  |
| 12        | q15.5                                                                                                    | Numérique         | 8          | 2                  | Q15.5                      | Aucun                | Aucun               | 8        | ■ Droite | 🖋 Echelle | 🔪 Entrée |  |  |
| 13        | q15.6                                                                                                    | Numérique         | 8          | 2                  | Q15.6                      | Aucun                | Aucun               | 8        | 畫 Droite | 🖋 Echelle | 🔪 Entrée |  |  |
| 14        | q15.7                                                                                                    | Numérique         | 8          | 2                  | Q15.7                      | Aucun                | Aucun               | 8        | ■ Droite | 🖋 Echelle | 🔪 Entrée |  |  |
| 15        | PerfAvant                                                                                                 | Numérique         | 8          | 2                  |                            | Aucun                | Aucun               | 8        | ■ Droite | 🖋 Echelle | 🔪 Entrée |  |  |
| 16        | Perfapres                                                                                                 | Numérique         | 8          | 2                  |                            | Aucun                | Aucun               | 8        | ■ Droite | 🖋 Echelle | 🔪 Entrée |  |  |
| 17        |                                                                                                    |                   |            |                    |                            |                      |                     |          |          |           |          |  |  |
| 18        |                                                                                                    |                   |            |                    |                            |                      |                     |          |          |           |          |  |  |
| 19        |                                                                                                    |                   |            |                    |                            |                      |                     |          |          |           |          |  |  |

## 1.2.6 إنشاء متغير جديد وتعديل خصائصه

| Min Exemple simple, version 1.sav [Jeu_de_donnees2] - IBM SPSS Statistics Editeur de donnees |                  |                             |                               |                              |                                        |                    |             |          |          |             |          |  |
|----------------------------------------------------------------------------------------------|------------------|-----------------------------|-------------------------------|------------------------------|----------------------------------------|--------------------|-------------|----------|----------|-------------|----------|--|
| Fichier E                                                                                    | dition Affichage | e <u>D</u> onnées           | Transform                     | er <u>A</u> nalyse           | <u>Marketing direct</u>                | <u>G</u> raphiques | Utilitaires | Fenêtre  | Aide     |             |          |  |
|                                                                                              |                  |                             | <b>&gt;</b>                   | 📥 🗐                          |                                        |                    |             |          | H 🕗 🗨    | <b>A</b>    |          |  |
|                                                                                              | Nom              | Туре                        | Largeur                       | Décimales                    | Libellé                                | Valeurs            | Manquant    | Colonnes | Align    | Mesure      | Rôle     |  |
| 1                                                                                            | Age              | Numérique                   | 12                            | 0                            | Age                                    | Aucun              | Aucun       | 12       | 🗃 Droite | Ichelle     | ゝ Entrée |  |
| 2                                                                                            | Sexe             | Chaîne                      | 3                             | 0                            |                                        | Aucun              | Aucun       | 8        | 📑 Gauche | 🗞 Nominales | 💊 Entrée |  |
| 3                                                                                            | Salaire          | Numérique                   | 12                            | 0                            | Salaire                                | Aucun              | Aucun       | 8        | 🗃 Droite | I Echelle   | 💊 Entrée |  |
| 4                                                                                            | Statut           | Numérique                   | 12                            | 0                            |                                        | Aucun              | Aucun       | 8        | 🗃 Droite | 🗞 Nominales | ゝ Entrée |  |
| 5                                                                                            | Emploi           | Numérique                   | 12                            | 0                            |                                        | Aucun              | Aucun       | 10       | Droite   | 🗞 Nominales | ゝ Entrée |  |
| 6                                                                                            | scolarit         | Numérique                   | 12                            | 0                            |                                        | Aucun              | Aucun       | 8        | Droite   | 🗞 Nominales | ゝ Entrée |  |
| 7                                                                                            | Type de var      | iable                       |                               |                              | 1                                      |                    | ×I          | 9        | 🚎 Droite | I Echelle   | 💊 Entrée |  |
| 8                                                                                            |                  |                             |                               |                              |                                        |                    |             |          |          |             |          |  |
| 9                                                                                            | Numériqu         | le                          |                               |                              |                                        |                    |             |          |          |             |          |  |
| 10                                                                                           | Virgule          |                             |                               |                              |                                        | Largeur : 12       |             |          |          |             |          |  |
| 11                                                                                           | O Points         |                             |                               |                              | Positions de                           | cimales : 0        |             |          |          |             |          |  |
| 12                                                                                           | O Notation s     | cientifique                 |                               |                              | <u>_</u>                               |                    |             |          |          |             |          |  |
| 13                                                                                           | © D <u>a</u> te  |                             |                               |                              |                                        |                    |             |          |          |             |          |  |
| 14                                                                                           | O Dollar         |                             |                               |                              |                                        |                    |             |          |          |             |          |  |
| 15                                                                                           | Symbole i        | monétaire                   |                               |                              |                                        |                    |             |          |          |             |          |  |
| 16                                                                                           | Chaîne           |                             |                               |                              |                                        |                    |             |          |          |             |          |  |
| 17                                                                                           | O Numériqu       | i <u>e</u> limité (entier a | avec des zér                  | os non signifi               | catifs)                                |                    |             |          |          |             |          |  |
| 18                                                                                           |                  |                             |                               |                              |                                        |                    |             |          |          |             |          |  |
| 19                                                                                           | Le type          | Numérique utili             | ise le param<br>ise iamais le | ètre de regrou<br>regroupeme | upement de chiffres,<br>nt de chiffres | tandis que le ty   | be          |          |          |             |          |  |
| 20                                                                                           |                  |                             |                               |                              |                                        |                    |             |          |          |             |          |  |
| 21                                                                                           |                  |                             | OK                            | Annuler                      | Aide                                   |                    |             |          |          |             |          |  |
| 22                                                                                           |                  |                             |                               |                              |                                        |                    |             |          |          |             | ļ        |  |
|                                                                                              |                  |                             |                               |                              |                                        |                    |             |          |          |             |          |  |

بدلاً من إنشاء متغير وتعديله عبر مربعات الحوار، سنرى كيفية إجراء هذه المعالجات بشكل أكثر كفاءة باستخدام أوامر بناء الجملة

## LIBELLÉ DE LA VARAIBLE : صيغة المتغير 2.2.6

- يستخدم هذا الأمر لإعطاء تسمية للمتغيرات.
   يجب أن تكون الملصقات محاطة بفواصل أو علامات اقتباس.
  - يمكن أن يصل تصنيف كل متغير إلى 255 حرفًا.
- يمكن إعطاء تسمية واحدة فقط لكل متغير ويمكن تطبيق كل التسمية على متغير واحد.

| 🖣 *Exemple                 | a *Exemple simple, version 1.sav [Jeu_de_données] - IBM SPSS Statistics Editeur de données |                   |           |                    |                                                            |                 |       |    |          |                  |          |  |  |  |
|----------------------------|--------------------------------------------------------------------------------------------|-------------------|-----------|--------------------|------------------------------------------------------------|-----------------|-------|----|----------|------------------|----------|--|--|--|
| <u>F</u> ichier <u>E</u> d | ition Affichag                                                                             | e <u>D</u> onnées | Transform | er <u>A</u> nalyse | e <u>M</u> arketing direct <u>G</u> raphiques <u>U</u> til | itaires Fenêtre | Aide  |    |          |                  |          |  |  |  |
|                            |                                                                                            |                   |           |                    |                                                            |                 |       |    |          |                  |          |  |  |  |
|                            | Nom Type Largeur Décimales Libellé Valeurs Manquant Colonnes Align Mesure Rôle             |                   |           |                    |                                                            |                 |       |    |          |                  |          |  |  |  |
| 1                          | Age                                                                                        | Numérique         | 12        | 0                  | Age                                                        | Aucun           | Aucun | 12 | 🗏 Droite | 🖋 Echelle        | 🔪 Entrée |  |  |  |
| 2                          | Sexe                                                                                       | Chaîne            | 3         | 0                  |                                                            | Aucun           | Aucun | 8  | 🖺 Gauche | \delta Nominales | 🔪 Entrée |  |  |  |
| 3                          | Salaire                                                                                    | Numérique         | 12        | 0                  | Salaire                                                    | Aucun           | Aucun | 8  | 🗏 Droite | 🖋 Echelle        | 🔪 Entrée |  |  |  |
| 4                          | Statut                                                                                     | Numérique         | 12        | 0                  |                                                            | Aucun           | Aucun | 8  | 🗏 Droite | \delta Nominales | 🔪 Entrée |  |  |  |
| 5                          | Emploi                                                                                     | Numérique         | 12        | 0                  | Type d'emploi                                              | Aucun           | Aucun | 10 | 畺 Droite | \delta Nominales | 🔪 Entrée |  |  |  |
| 6                          | scolarit                                                                                   | Numérique         | 12        | 0                  | Niveau de scolarité                                        | Aucun           | Aucun | 8  | 🗏 Droite | \delta Nominales | 🔪 Entrée |  |  |  |
| 7                          | Ratio                                                                                      | Numérique         | 12        | 1                  |                                                            | Aucun           | Aucun | 9  | 🗏 Droite | 🖋 Echelle        | 🔪 Entrée |  |  |  |
| 8                          |                                                                                            |                   |           |                    |                                                            |                 |       |    |          |                  |          |  |  |  |
| 9                          | ]                                                                                          |                   |           |                    |                                                            |                 |       |    |          |                  |          |  |  |  |
| 10                         |                                                                                            |                   |           |                    |                                                            |                 |       |    |          |                  |          |  |  |  |

## 3.2.6 القيمة: VALEUR

- يستخدم هذا الأمر لإعطاء تسمية لفئات المتغيرات.
   يجب أن تكون كل تسمية محاطة بعلامات اقتباس أو فواصل عليا.
   يمكن أن تحتوي كل تسمية على ما يصل إلى 120 حرفًا.
  - - يمكن إعطاء نفس التسمية لعدة متغيرات.

| <u>F</u> ichier <u>E</u> | nier Edition Affichage Données Transformer Analyse Marketing direct Graphiques Utilitaires Fenêtre Aide |           |         |           |                |                     |             |            |          |          |          |                  |          |
|--------------------------|----------------------------------------------------------------------------------------------------|-----------|---------|-----------|----------------|---------------------|-------------|------------|----------|----------|----------|------------------|----------|
| ) 🗁 k                    |                                                                                                    |           |         | <b>*</b>  | r H            |                     | <b>-</b> 47 |            |          | ABC      |          |                  |          |
|                          | Nom                                                                                                    | Туре      | Largeur | Décimales |                | Libellé             |             | Valeurs    | Manquant | Colonnes | Align    | Mesure           | Rôle     |
| 1                        | Age                                                                                                    | Numérique | 12      | 0         | Age            |                     |             | Aucun      | Aucun    | 12       | 🗏 Droite | I Echelle        | S Entrée |
| 2                        | Sexe                                                                                                    | Chaîne    | 3       | 0         |                |                     |             | {1, Homme} | Aucun    | 8        | 📑 Gauche | \delta Nominales | ゝ Entrée |
| 3                        | Salaire                                                                                                 | Numérique | 12      | 0         | Salaire        |                     |             | Aucun      | Aucun    | 8        | 🗃 Droite | 🛷 Echelle        | 💊 Entrée |
| 4                        | Statut                                                                                                  | Numérique | 12      | 0         |                | hibellés de valeurs |             |            |          |          | ×        | 💑 Nominales      | 💊 Entrée |
| 5                        | Emploi                                                                                                  | Numérique | 12      | 0         | Type d'emploi  |                     |             |            |          |          |          | \delta Nominales | 🔪 Entrée |
| 6                        | scolarit                                                                                                | Numérique | 12      | 0         | Niveau de scol | Libelles de valeurs | · · · · · · |            |          | _        |          | \delta Nominales | 💊 Entrée |
| 7                        | Ratio                                                                                                   | Numérique | 12      | 1         |                | Vale <u>u</u> r :   |             |            |          | Orthogra | aphe     | 🛷 Echelle        | 💊 Entrée |
| 8                        |                                                                                                    |           |         |           |                | Libellé :           |             |            |          |          |          |                  |          |
| 9                        |                                                                                                    |           |         |           |                | 1:                  | = "Homme    | •"         |          |          |          |                  |          |
| 10                       |                                                                                                    |           |         |           |                | Aiouter 2 =         | = "Femme    |            |          |          |          |                  |          |
| 11                       |                                                                                                    |           |         |           |                | Observed            |             |            |          |          |          |                  |          |
| 12                       |                                                                                                    |           |         |           |                | Changer             |             |            |          |          |          |                  |          |
| 13                       |                                                                                                    |           |         |           |                | Eliminer            |             |            |          |          |          |                  |          |
| 14                       |                                                                                                    |           |         |           |                |                     |             |            |          |          |          |                  |          |
| 15                       |                                                                                                    |           |         |           |                |                     |             | N/         | A        |          |          |                  |          |
| 16                       |                                                                                                    |           |         |           |                |                     |             | Annule     | Alde     |          |          |                  |          |
| 17                       |                                                                                                    |           |         |           |                |                     |             |            |          |          |          |                  |          |
| 18                       |                                                                                                    |           |         |           |                |                     |             |            |          |          |          |                  |          |

نصيحة: تُستخدم الكلمة الأساسية "TO" لتحديد سلسلة من المتغير ات المتتالية.

## 4.2.6 القيم المفقودة: VALEURS MANQUANTES

- يُستخدم هذا الأمر للإعلان عن القيم المرتبطة بقيم "المستخدمين" المفقودة. وبالتالي، لن يتم النظر في هذه القيم في التحليلات.
- يمكن أن يكون لكل متغير 3 قيم كحد أقصى يتم تعريفها على أنها قيم مفقودة. ومع ذلك، بالنسبة للمتغيرات الرقمية، يمكنك تحديد نطاق من القيم المفقودة باستخدام خيار THRU.
- يسمح خيار "القيم المفقودة" بتعريف قيم البيانات على أنها قيم مفقودة يحددها المستخدم. لن يتم النظر في هذه القيم في التحليلات.
- على سبيل المثال، يمكنك التمييز بين البيانات المفقودة لأن المستجوب رفض الإجابة وفقد البيانات لأن السؤال لا ينطبق على المستجوب.

| -m exempte               | simple, version 1.3 | av [Jeu_ue_uonn   | eesz] - 10101 31 | - 55 Statistics    | cuitedi de donnees                          |                      |                     |                         |                           |                        | (        |
|--------------------------|---------------------|-------------------|------------------|--------------------|---------------------------------------------|----------------------|---------------------|-------------------------|---------------------------|------------------------|----------|
| <u>F</u> ichier <u>E</u> | dition Affichage    | e <u>D</u> onnées | Transforme       | er <u>A</u> nalyse | <ul> <li><u>Marketing direct</u></li> </ul> | t <u>G</u> raphiques | <u>U</u> tilitaires | Fenêtre                 | Aide                      |                        |          |
|                          |                     |                   | <b>&gt;</b>      |                    | H ۲                                         |                      |                     |                         |                           | ARG I                  |          |
|                          | Nom                 | Type              | Largeur          | Décimales          | Libellé                                     | Valeurs              | Manquant            | Colonnes                | Align                     | Mesure                 | Rôle     |
| 1                        | Age                 | Numérique         | 12               | 0                  | Age                                         | Aucun                | Aucun               | 12                      | 🚟 Droite                  | 🛷 Echelle              | 💊 Entrée |
| 2                        | Sexe                | Chaîne            | 3                | 0                  |                                             | Aucun                | Aucun               | 8                       | Gauche                    | 🗞 Nominales            | 💊 Entrée |
| 3                        | Salaire             | Numérique         | 12               | 0                  | Salaire                                     | Aucun                | Aucun               | 8                       | Droite                    | Ichelle                | 💊 Entrée |
| 4                        | Statut              | Numérique         | 12               | 0                  |                                             | Aucun                | Aucun               | 8                       | Droite                    | 🗞 Nominales            | S Entrée |
| 5                        | Emploi              | Numérique         | 12               | 0                  |                                             | Aucun                | Aucun               | 10                      | Droite                    | 🗞 Nominales            | ゝ Entrée |
| 6                        | scolarit            | Numérique         | 12               | 0                  |                                             | Aucun                | Aucun               | 8                       | 🚟 Droite                  | 🗞 Nominales            | 💊 Entrée |
| 7                        | Ratio               | Numérique         | 12               | 1                  |                                             | Aucun                | Aucun               | 9                       | 🚟 Droite                  | 🛷 Echelle              | 💊 Entrée |
| 8                        |                     |                   |                  |                    |                                             |                      |                     |                         |                           |                        |          |
| 9                        |                     |                   |                  |                    |                                             |                      |                     |                         |                           |                        |          |
| 10                       |                     |                   |                  |                    |                                             |                      | ta Val              | eurs manqua             | ntes                      |                        | <b>x</b> |
| 11                       |                     |                   |                  |                    |                                             |                      |                     |                         |                           |                        | -        |
| 12                       |                     |                   |                  |                    |                                             |                      | O A                 | ucu <u>n</u> e valeur   | manquante                 |                        |          |
| 13                       |                     |                   |                  |                    |                                             |                      | © V                 | aleurs mang             | uantes <u>d</u> iscrètes  |                        |          |
| 14                       |                     |                   |                  |                    |                                             |                      | 9                   | 999                     | 99                        |                        |          |
| 15                       |                     |                   |                  |                    |                                             |                      | O P                 | lage plus un            | e valeu <u>r</u> manquant | te discrète facultativ | e        |
| 16                       |                     |                   |                  |                    |                                             |                      | F                   | aib <u>l</u> e :        | Elevé                     | e :                    |          |
| 17                       |                     |                   |                  |                    |                                             |                      | V                   | alour discròte          |                           |                        |          |
| 18                       |                     |                   |                  |                    |                                             |                      | v.                  | areur ul <u>s</u> crett |                           |                        |          |
| 19                       |                     |                   |                  |                    |                                             |                      |                     | 0                       | K Annuler                 | Aide                   |          |
| 20                       |                     |                   |                  |                    |                                             |                      |                     | _                       |                           |                        |          |
| 21                       |                     |                   |                  |                    |                                             |                      |                     |                         |                           |                        |          |

بدلاً من إنشاء متغير وتعديله عبر مربعات الحوار، سنرى كيفية إجراء هذه المعالجات بشكل أكثر كفاءة باستخدام أوامر بناء الجملة.

| 🚘 *Execice échantillons appariés, version 1.sav [Jeu_de_données2] - IBM SPSS Statistics Editeur de données |                  |                   |           |                    |                  |                    |                     |                      |                  |                 |          |
|----------------------------------------------------------------------------------------------------|------------------|-------------------|-----------|--------------------|------------------|--------------------|---------------------|----------------------|------------------|-----------------|----------|
| <u>F</u> ichier                                                                                            | Edition Affichag | e <u>D</u> onnées | Transform | er <u>A</u> nalyse | Marketing direct | <u>G</u> raphiques | Utilitaires         | Fenêtre              | Aide             |                 |          |
|                                                                                                    | ⊨⊜ □             |                   |           | <b>*</b>           | M 4              |                    | - 4 <u>2</u>        | 1                    | M 🕗 🌑            | ABG             |          |
|                                                                                                    | Nom              | Туре              | Largeur   | Décimales          | Libellé          | Valeurs            | Manquant            | Colonnes             | Align            | Mesure          | Rôle     |
| 1                                                                                                    | q14.1            | Numérique         | 8         | 2                  | Q14.1            | Aucun              | 999,00, 99,00       | 8                    | 🗏 Droite         | I Echelle       | 🔪 Entrée |
| 2                                                                                                    | q14.2            | Numérique         | 8         | 2                  | Q14.2            | Aucun              | 🕼 Valeurs ma        | nquantes             |                  | ×               | 🔪 Entrée |
| 3                                                                                                    | q14.3            | Numérique         | 8         | 2                  | Q14.3            | Aucun              | 0.                  |                      |                  |                 | S Entrée |
| 4                                                                                                    | q14.4            | Numérique         | 8         | 2                  | Q14.4            | Aucun              | O Aucu <u>n</u> e v | aleur manqu          | ante             |                 | 🔪 Entrée |
| 5                                                                                                    | q14.5            | Numérique         | 8         | 2                  | Q14.5            | Aucun              | valeurs n           | nanquantes           | discretes        |                 | S Entrée |
| 6                                                                                                    | q14.6            | Numérique         | 8         | 2                  | Q14.6            | Aucun              | 999,000             |                      | 99,000           |                 | 💊 Entrée |
| 7                                                                                                    | q14.7            | Numérique         | 8         | 2                  | Q14.7            | Aucun              | O Plage plu         | s une valeu <u>r</u> | manquante discre | ète facultative | 💊 Entrée |
| 8                                                                                                    | q15.1            | Numérique         | 8         | 2                  | Q15.1            | Aucun              | Faib <u>l</u> e :   |                      | Elevée :         |                 | 💊 Entrée |
| 9                                                                                                    | q15.2            | Numérique         | 8         | 2                  | Q15.2            | Aucun              | Valeur di           | scrète :             |                  |                 | 🔪 Entrée |
| 10                                                                                                    | q15.3            | Numérique         | 8         | 2                  | Q15.3            | Aucun              |                     |                      |                  | 、               | 💊 Entrée |
| 11                                                                                                    | q15.4            | Numérique         | 8         | 2                  | Q15.4            | Aucun              |                     | ок /                 | Annuler Aide     |                 | 💊 Entrée |
| 12                                                                                                    | q15.5            | Numérique         | 8         | 2                  | Q15.5            | Aucun              | Aucun               | 0                    | = Dioite         | Crielle         | 💊 Entrée |
| 13                                                                                                    | q15.6            | Numérique         | 8         | 2                  | Q15.6            | Aucun              | Aucun               | 8                    | 🗮 Droite         | 🛷 Echelle       | 🔪 Entrée |
| 14                                                                                                    | q15.7            | Numérique         | 8         | 2                  | Q15.7            | Aucun              | Aucun               | 8                    | 🗃 Droite         | 🛷 Echelle       | 💊 Entrée |
| 15                                                                                                    | PerfAvant        | Numérique         | 8         | 2                  |                  | Aucun              | Aucun               | 8                    | 🗃 Droite         | 🤣 Echelle       | 🔪 Entrée |
| 16                                                                                                    | Perfapres        | Numérique         | 8         | 2                  |                  | Aucun              | Aucun               | 8                    | 🗏 Droite         | 🛷 Echelle       | 🔪 Entrée |
| 17                                                                                                    |                  |                   |           |                    |                  |                    |                     |                      |                  |                 |          |

#### 5.2.6 المتغيرات ومستوى المقاييس: Variables et niveau de mesures

- في بعض الحالات، تكون العمليات التي يمكنك إجراؤها باستخدام متغيرات محدودة بمستوى قياس محدد.
- البيانات النوعية أو الكيفية: بيانات ذات عدد محدود من القيم أو الطرائق (الفئات) المميزة على سبيل المثال، (الجنس أو الحالة الاجتماعية).
  - هناك نوعان من المتغيرات النوعية:
- ✓ الاسمي: يمكن معاملة المتغير على أنه اسمي إذا كانت قيمه تمثل فئات غير مرتبة على سبيل المثال، (الجنس أو المنطقة أو الرمز البريدي أو الحالة الاجتماعية).
- ✓ الترتيبي: يمكن التعامل مع المتغير على أنه ترتيبي إذا كانت قيمه تمثل طرائق مرتبطة بترتيب معين (على سبيل المثال، مقياس الرضا الذي يتراوح من مستوى مستاء جدا إلى مستوى راضِ جدًا على مستوى التعليم).
- المتغيرات المقاسة أو البيانات المستمرة: يمكن التعامل مع المتغير كمتغير متدرج (مستمر) إذا تم قياسه على مقياس فاصل، حيث تشير قيم البيانات إلى كل من الترتيب والمسافة بينهما. العمر بالسنوات والدخل بآلاف الدولارات أو درجات سلم لأيكارت.

| 🍓 *Exemple s                | a "Exemple simple, version 1.sav [Jeu_de_données] - IBM SPSS Statistics Editeur de données |                   |            |                    |                     |                                       |            |          |          |          |                  |          |  |  |
|-----------------------------|--------------------------------------------------------------------------------------------|-------------------|------------|--------------------|---------------------|---------------------------------------|------------|----------|----------|----------|------------------|----------|--|--|
| <u>F</u> ichier <u>E</u> di | tion Affichage                                                                             | e <u>D</u> onnées | Transforme | er <u>A</u> nalyse | Marketing direct    | <u>G</u> raphiques <u>U</u> tilitaire | es Fenêtre | Aide     |          |          |                  |          |  |  |
|                             | <u>&gt;</u> H⊖ □ ∽ → ¤L⊒ ₽ H ■ 2 ⊒ 4 ■ √ 0 %                                               |                   |            |                    |                     |                                       |            |          |          |          |                  |          |  |  |
|                             | Nom                                                                                        | Туре              | Largeur    | Décimales          | Li                  | ibellé                                | Valeurs    | Manquant | Colonnes | Align    | Mesure           | Rôle     |  |  |
| 1                           | Age                                                                                        | Numérique         | 12         | 0                  | Age                 |                                       | Aucun      | Aucun    | 12       | 置 Droite | 🖋 Echelle 🛛 🔻    | 🔪 Entrée |  |  |
| 2                           | Sexe                                                                                       | Chaîne            | 3          | 0                  |                     |                                       | {1, Homme} | Aucun    | 8        | Gauche   | 🖉 Echelle        | 🔪 Entrée |  |  |
| 3                           | Salaire                                                                                    | Numérique         | 12         | 0                  | Salaire             |                                       | Aucun      | Aucun    | 8        | 🗏 Droite | 👖 Ordinales      | 🖌 Entrée |  |  |
| 4                           | Statut                                                                                     | Numérique         | 12         | 0                  |                     |                                       | Aucun      | Aucun    | 8        | ≣ Droite | 뤚 Nominales      | 🖌 Entrée |  |  |
| 5                           | Emploi                                                                                     | Numérique         | 12         | 0                  | Type d'emploi       |                                       | Aucun      | Aucun    | 10       | ≣ Droite | \delta Nominales | 🖌 Entrée |  |  |
| 6                           | scolarit                                                                                   | Numérique         | 12         | 0                  | Niveau de scolarité |                                       | Aucun      | Aucun    | 8        | ≣ Droite | \delta Nominales | 🖌 Entrée |  |  |
| 7                           | Ratio                                                                                      | Numérique         | 12         | 1                  |                     |                                       | Aucun      | Aucun    | 9        | ≣ Droite | 🖋 Echelle        | 🔪 Entrée |  |  |
| 8                           |                                                                                            |                   |            |                    |                     |                                       |            |          |          |          |                  |          |  |  |
| 9                           |                                                                                            |                   |            |                    |                     |                                       |            |          |          |          |                  |          |  |  |

في لوحة عرض المتغير ات، تشير الأيقونة إلى نوع كل متغير.

| *Exemple :                 | a *Exemple simple, version 1.sav [Jeu_de_données1] - IBM SPSS Statistics Editeur de données |                   |           |                    |                                               |                     |            |          |          |          |                  |          |  |  |
|----------------------------|---------------------------------------------------------------------------------------------|-------------------|-----------|--------------------|-----------------------------------------------|---------------------|------------|----------|----------|----------|------------------|----------|--|--|
| <u>F</u> ichier <u>E</u> d | ition Affichage                                                                             | e <u>D</u> onnées | Transform | er <u>A</u> nalyse | e <u>M</u> arketing direct <u>G</u> raphiques | <u>U</u> tilitaires | s Fenêtre  | Aide     |          |          |                  |          |  |  |
|                            |                                                                                             |                   |           |                    |                                               |                     |            |          |          |          |                  |          |  |  |
|                            | Nom                                                                                         | Туре              | Largeur   | Décimales          | Libellé                                       |                     | Valeurs    | Manquant | Colonnes | Align    | Mesure           | Rôle     |  |  |
| 1                          | Age                                                                                         | Numérique         | 12        | 0                  | Age                                           |                     | Aucun      | Aucun    | 12       | i Droite | 🖋 Echelle 🛛 🔻    | 🔪 Entrée |  |  |
| 2                          | Sexe                                                                                        | Chaîne            | 3         | 0                  |                                               |                     | {1, Homme} | Aucun    | 8        |          | 🖋 Echelle        | 🔪 Entrée |  |  |
| 3                          | Salaire                                                                                     | Numérique         | 12        | 0                  | Salaire                                       |                     | Aucun      | Aucun    | 8        | 🗏 Droite | 📶 Ordinales      | 🔪 Entrée |  |  |
| 4                          | Statut                                                                                      | Numérique         | 12        | 0                  |                                               |                     | Aucun      | Aucun    | 8        | 🗏 Droite | \delta Nominales | 🔪 Entrée |  |  |
| 5                          | Emploi                                                                                      | Numérique         | 12        | 0                  | Type d'emploi                                 |                     | Aucun      | Aucun    | 10       | ≣ Droite | 뤚 Nominales      | 🔪 Entrée |  |  |
| 6                          | scolarit                                                                                    | Numérique         | 12        | 0                  | Niveau de scolarité                           |                     | Aucun      | Aucun    | 8        | ≣ Droite | \delta Nominales | 🔪 Entrée |  |  |
| 7                          | Ratio                                                                                       | Numérique         | 12        | 1                  |                                               |                     | Aucun      | Aucun    | 9        | ≣ Droite | 🖋 Echelle        | 🔪 Entrée |  |  |
| 8                          |                                                                                             |                   |           |                    |                                               |                     |            |          |          |          |                  |          |  |  |
| 9                          |                                                                                             |                   |           |                    |                                               |                     |            |          |          |          |                  |          |  |  |

 لتغيير مستوى قياس متغير في لوحة عرض المتغير، انقر بزر الماوس الأيسر في عمود القياس في خلية المتغير الذي تريد تعديله وحدد مستوى القياس المناسب.

## 3.6 عرض نافذة النتائج

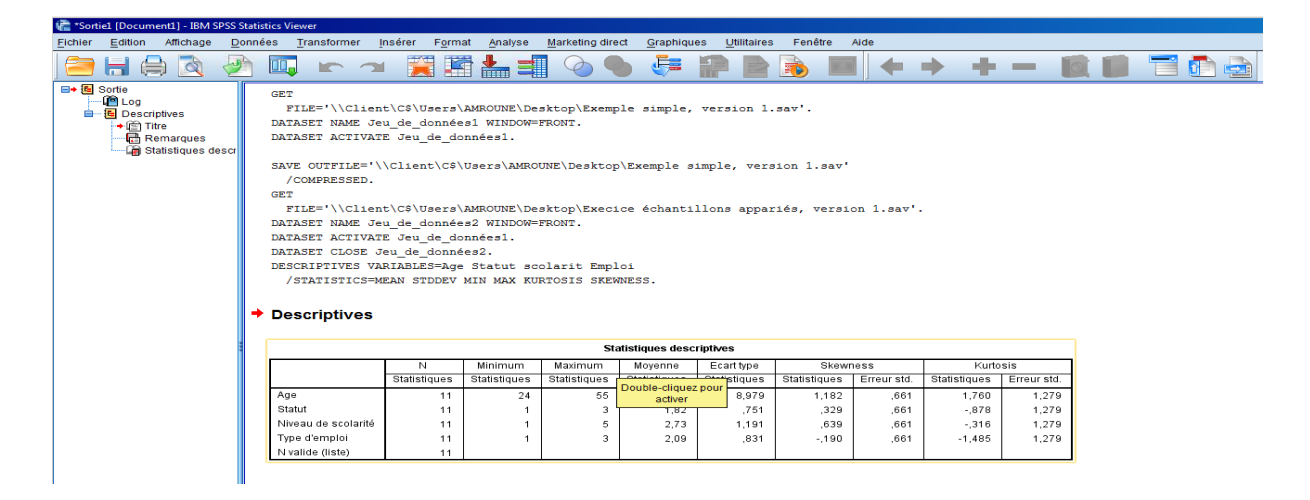

## 7. بعض النصائح العامة

- تأكد من أن لديك الصياغة وتسميات القيمة والصيغة والقيم المفقودة ومستوى القياس للمتغيرات قبل أن تبدأ تحليلاتك.
- يمكنك تحديد الملصقات والشكل وعلامات القيمة والقيم المفقودة ومستوى القياس لجميع المتغيرات الخاصة بك عبر بناء الجملة.

# قائمة المراجع مراجع رئيسية

Mbengue Ababacar. (2007). Les tests de signification. In Raymond Alain Thietart et coll. Méthodes de rMéthode de cherche en management. Dunod, Paris.

مراجع ثانوية

- Baillargeon G. et Rainville J. (1978). Statistique appliquée, tome 2. Les 2ditions SMG. 6<sup>e</sup> édition.
- Bouabdallah Sallah. (2021). Statistique inferentiel: Chapitre 10: Introduction aux tests. [ En ligne ] : https://elearning.univ-msila.dz/moodle/course/view.php?id=48 , ( Page consultée 21-02-2021)
- Cresta. (1986). "Aide-mémoire pratique des techniques statistiques", Revue de statistique appliquée, vol. XXXIV, numéro spécial,
  - Dodge Y. (1993). Statistique : Dictionnaire encyclopédique, Paris, Dunod.
- Robinson R. B. et, Pearce J.A. (1983). The impact of Formalized Strategic Planning -on Financial Performance in Small Organizations. Strategic Management Journal, Vol. 4; pp. 197-207.
- Sincich T. (1996). Business Statistics by Example, Upper Saddle River; New Jersey; Prentice-Hall. 5e edition.
- Thietart Raymond-Alain et coll. (2007). Méthodes de recherche en management. Dunod, Paris.
- Zikmund W.G. (1994). Business Reserch Methods Orlando, Florida, The Dryden-Press. 'e edition.

https://www.google.com/search?tbm=isch&source=hp&biw=1088&bih=474&ei=ipE6Ylu8E8a4acjYn 7AC&q=SPSS&oq=SPSS&gs lcp=CgNpbWcQDDICCAAyAggAMgIIADICCAAyAggAMgIIADICCAAyAggAM gIIADICCAA6BQgAELEDOggIABCxAxCDAVDnFFjASmDxYmgAcAB4AIABmyqIAexNkgEHMC4yLjktMpgB AKABAaoBC2d3cy13aXotaW1n&sclient=img&ved=0ahUKEwiLqZP62orvAhVGXBoKHUjsByYQ4dUDCA С